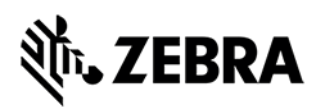

# Zebra FX Series Embedded C/CPP SDK User Guide Linux

Version 1.0.1

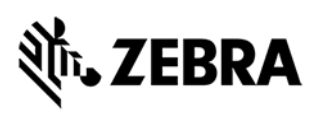

# **ABOUT THIS GUIDE**

# Table of Content

| 1.0    | Introduction                                                                     |
|--------|----------------------------------------------------------------------------------|
| 2.0    | Revision History4                                                                |
| 3.0    | Pre-Requisites                                                                   |
| 4.0    | SDK Install6                                                                     |
| 4.1    | Install C/C++ SDK debian package (Ubuntu 16.04)6                                 |
| 4.2    | Install Native C/C++ SDK tar file (Fedora/Ubuntu)7                               |
| 5.0    | Starting C/C++ SDK                                                               |
| 6.0    | C/C++ Sample Application Build and Debug13                                       |
| 6.1    | Building C/C++ Executable Binary File14                                          |
| 6.2    | Debug Embedded RFID C/C++ Application17                                          |
| 6.3    | Setup RFID C Remote Debug Configuration18                                        |
| 7.0    | Embedded RFIDSample4App C/C++ Application from scratch                           |
| 7.1    | Creating a Workspace                                                             |
| 7.2    | Creating an Embedded RFIDSample4App C/C++ Project35                              |
| 7.3    | Adding Source Files to Embedded RFIDSample4App C/C++ Project42                   |
| 7.4    | Setup Cross Compiler and Library Environment for Embedded Native C/C++ Project46 |
| 7.4    | Build/Debug Embedded Native RFIDSample4App C/C++ Project58                       |
| 8.0 Cr | eate Start and Stop Scripts of C/C++ Installation Package59                      |
| 9.0 En | bedded Application Installation Package Creation60                               |
| 9.1    | Embedded application package creation60                                          |
| 9.2    | Installation and Removal of application package On RFID reader using UI          |

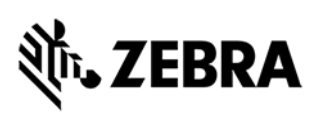

## INTRODUCTION

The 'Zebra FXSeries Embedded C/CPP SDK User Guide Linux' describes the detailed steps about how to use the FX Series Embedded native C/CPP SDK to develop the RFID sample application from scratch, debugging it and packaging it as debian package using Eclipse IDE based on Ubuntu 16.04/Fedora 27 (64 bits, x86) host and executing the RFID sample application in target 'FX9600/FX7500' Readers.

This user guide describes the following:

- Zebra Native C/C++ SDK in general describes how to create, build, and debug an embedded C/C++ application.
- Embedded Sample RFID C/C++ Application from scratch, create, build and debug and how to create debian package, how to create Start/Stop script files for the deployment of debian package and install it through Web interface of target 'Reader FX9600/FX7500' from Ubuntu 16.04/Fedora 27 64bit x86 Host.
- Debian packaging of embedded C/C++ Linux SDK package for newer version.
   Note: Uninstall any older Zebra SDK if installed on Linux host machine.

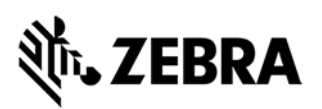

# **REVISION HISTORY**

| REV | DESCRIPTION                                                                                                    | DATE    | AUTHOR |
|-----|----------------------------------------------------------------------------------------------------|---------|--------|
| 1.0 | Steps and procedure to develop, debug and package                                                                                                    | 04-Jan- |        |
|     | embedded application for Zebra C/C++ sample application                                                                                                    | 2019    |        |
| 1.1 | Updated steps with added gdb support                                                                                                    | 09-Apr- |        |
|     | <ul> <li>Modified steps for strict host key checking SCP for gdb file<br/>transfer</li> </ul>                                                                            | 2019    |        |
| 1.2 | Added C++ steps                                                                                                    | 03-     |        |
|     | Added scp key for Ubuntu server                                                                                                    | May-    |        |
|     | Added Debian package creation                                                                                                    | 2019    |        |
| 1.3 | Added Debian package installation process                                                                                                    | 24-     |        |
|     |                                                                                                    | May-    |        |
|     |                                                                                                    | 2019    |        |
| 1.4 | <ul> <li>dos2unix conversion executed on script files in debian</li> </ul>                                                                                               | 23-     |        |
|     | installables                                                                                                    | June-   |        |
|     | <ul> <li>Updated the SDK file names in new format</li> </ul>                                                                                                    | 2019    |        |
|     | <ul> <li>Corrected hyphens to underscore in section 9 for<br/>basicdebtest-2.0-1</li> </ul>                                                                              |         |        |
|     | <ul> <li>Java 8 installation added in prerequisites</li> </ul>                                                                                                    |         |        |
| 1.5 | Modified the document in removable of repeated                                                                                                    | 30-     |        |
|     | build/debug steps in section 7.                                                                                                    | April-  |        |
|     | • Section 6 updated for C/C++ application compiler's include path, library path, libraries, compiler/linker flags.                                                       | 2020    |        |
|     | <ul> <li>Modified c/c++ application projects of SDK in single<br/>workspace instead of individual workspace and user guide<br/>contents are updated for same.</li> </ul> |         |        |
|     | <ul> <li>Procedure to execute RFID sample application at RFID reader.</li> </ul>                                                                                         |         |        |

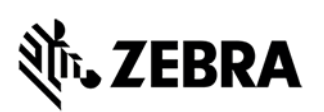

## PRE-REQUISITES

- Host Machine running with Ubuntu 16.04/Fedora 27 (64-bits x86)
- Host Machine with minimum of 8GB RAM (16GB recommended) preferred with 40GB free space, Intel Core i7 CPU
- Installation files:

#### Zebra-FXSeries-Embedded-Native-SDK-C-CPP\_Linux\_V1.0.1.tar.gz

(tarred/compressed file) or

ZebraFXSeriesEmbeddedSDKCCPPLinux\_1.0.1.deb (debian package)

provided by Zebra.

- Target Machine 'RFID Reader FX Series FX9600/FX7500' with firmware Version 3.x.x or higher
- Ensure that both target/host service port (22) is up
- Ensure latest Java (java 8) is installed in the host
- RFID API documentation (RFID3\_SDK\_C\_Help.chm) in the doc folder can be viewed using kchmviewer. This can be installed as below.

Ubuntu 16.04:

sudo apt-get update

sudo apt-get install kchmviewer

Fedora:

yum install kchmviewer-qt

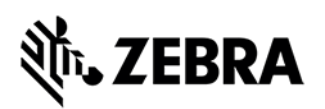

# C/C++ SDK INSTALL

# 4.0 SDK Install

This section describes the steps involved for installing Zebra Native C/C++ SDK on Linux host Ubuntu 16.04 machine.

## 4.1 Install C/C++ SDK debian package (Ubuntu 16.04)

**Note:** Debian package installation is supported only with Ubuntu-Linux Host machine used is Ubuntu-16.04

Download the deb file "ZebraFXSeriesEmbeddedSDKCCPPLinux\_1.0.1.deb" from Zebra ftp site.

Install Command

"sudo dpkg -i ZebraFXSeriesEmbeddedSDKCCPPLinux\_1.0.1.deb"

Once installation is done, SDK will be installed in

/usr/share/Zebra-FXSeries-Embedded-Native-SDK-C-CPP\_Linux directory In Debian Zebra installed packages above path will become the default installation path

Using GUI browse to the new path

/usr/share/Zebra-FXSeries-Embedded-Native-SDK-C-CPP\_Linux

Jump to Figure 4 in the section below and follow the same steps thereafter considering /usr/share/Zebra-FXSeries-Embedded-Native-C-SDK-Linux as the default install-path for Debian Zebra package installations only.

#### Note:

For **removal** of Debian zebra C/C++ package is required, then come out of the installation path (/usr/share/Zebra-FXSeries..../) into some other directory and then use command

• "sudo dpkg -r zebrafxseriesembeddedsdkccpplinux"

*This will remove the installed Debian Zebra C/C++ package from the default path.* 

#### Issue while installing deb package

Sometimes users may face the lock problem while trying to install using Debian package.

dpkg: error: dpkg status database is locked by another process

#### Solution to unlock and install

First run:

lsof /var/lib/dpkg/lock

Then make sure that process isn't running: ps cax | grep PID If it is running: kill PID #wait kill -9 PID

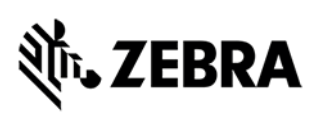

Make sure process is done: ps cax | grep PID Then remove the lock file: sudo rm /var/lib/dpkg/lock Let dpkg fix itself: sudo dpkg --configure -a After this dpkg installation should work fine

4.2 Install Native C/C++ SDK tar file (Fedora/Ubuntu)

Tar file can be installed in Ubuntu/Fedora as follows.

Copy the Zebra-FXSeries-Embedded-Native-SDK-C-CPP\_Linux\_V1.0.1.tar.gz file provided by Zebra in any of the host machine directory; this will be the install base directory (i.e. <installation-path>). Extract the tar file as shown below:

Figure 1: Tar File

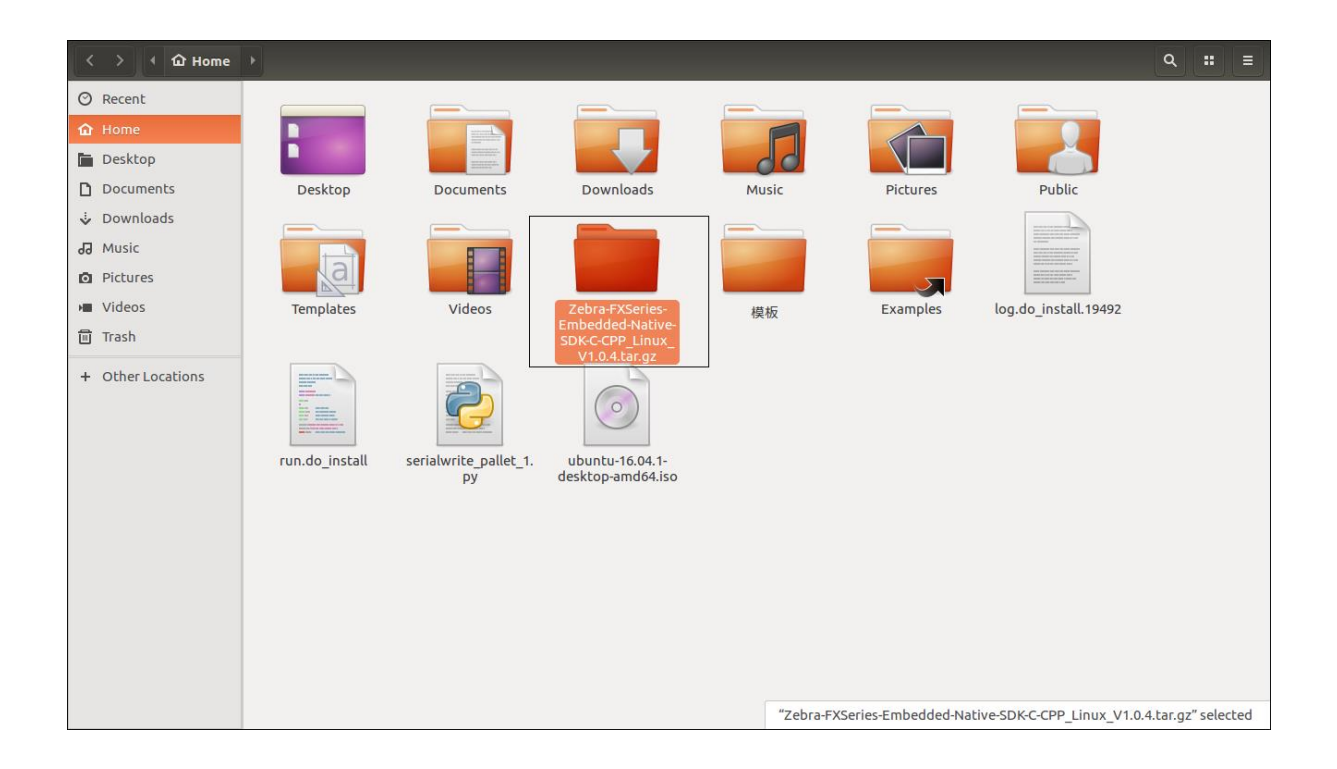

Right-click on the tar file, and select Extract Here as shown in Figure 2.

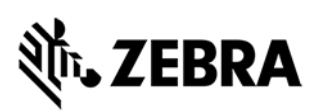

#### Figure 2: Untar SDK

| <  | > (             | •                            |                                                      |             |                             |                        |                                      | ٩       |        | Ξ   |
|----|-----------------|------------------------------|------------------------------------------------------|-------------|-----------------------------|------------------------|--------------------------------------|---------|--------|-----|
| 0  | Recent          |                              |                                                      |             |                             |                        |                                      |         |        |     |
| 奋  | Home            |                              |                                                      | agention of |                             |                        |                                      |         |        |     |
|    | Desktop         |                              |                                                      |             |                             |                        | 00                                   |         |        |     |
| D  | Documents       | backup                       | Desktop                                              | Documents   | Downloads                   | hidden                 | Music                                |         |        |     |
| ÷  | Downloads       |                              |                                                      |             |                             |                        |                                      |         |        |     |
| 93 | Music           |                              |                                                      |             | t -                         | BB                     |                                      |         |        |     |
| ø  | Pictures        |                              |                                                      |             | a Kai                       |                        |                                      |         |        |     |
| ×  | Videos          | Pictures                     | Public                                               | snap        | Templates                   | Videos                 | Zebra-FXSeries-                      |         |        |     |
| 0  | Trash           |                              |                                                      |             |                             |                        | SDK-C-CPP_Linux                      |         |        |     |
| +  | Other Locations |                              | Open With Archive Manage Open With Other Application | r Ctrl+O    |                             |                        |                                      |         |        |     |
|    |                 |                              | Cut                                                  | Ctrl+X      |                             |                        | $(\circ)$                            |         |        |     |
|    |                 |                              | Сору                                                 | Ctrl+C      | a state and a second second |                        |                                      |         |        |     |
|    |                 | 模板                           | Move to<br>Copy to                                   | . 19492     | run.do_install              | serialwrite_pallet_1.  | ubuntu-16.04.1-<br>desktop-amd64.iso |         |        |     |
|    |                 |                              | Move to Trash                                        | Delete      |                             |                        |                                      |         |        |     |
|    |                 |                              | Rename                                               | F2          |                             |                        |                                      |         |        |     |
|    |                 | tar.a                        | Send to<br>Extract Here                              |             |                             |                        |                                      |         |        |     |
|    |                 | Zebra-FXS                    | Revert to Previous Version                           |             |                             |                        |                                      |         |        |     |
|    |                 | Embedded-I<br>SDK-C-CPP Lini | Properties                                           | Ctrl+I      |                             |                        |                                      |         |        |     |
|    |                 | V1.0.4.tar.gz                |                                                      |             |                             |                        |                                      |         |        |     |
|    |                 |                              |                                                      |             |                             |                        |                                      |         |        |     |
|    |                 |                              |                                                      |             | "Zebra-EXSeries-            | Embedded-Native-SDK-C- | CPP Linux V1.0.4 tar.gz"             | selecte | 1 (1.0 | GB) |

After successful extraction, the folder will be visible as shown below. Double-click the folder to see that the respective folders are present.

#### Figure 3: Untarred Directory

| < > 4 12 Home                                         | <b>*</b>                                            |          |                      |                |                        |                                                        | a       |          |     |
|-------------------------------------------------------|-----------------------------------------------------|----------|----------------------|----------------|------------------------|--------------------------------------------------------|---------|----------|-----|
| Recent     Home     Desktop     Documents             | backup                                              | Desktop  | Documents            | Downloads      | hidden                 | Music                                                  |         |          |     |
| Downloads     Music     Pictures     Videos     Trash | Pictures                                            | Public   | snap                 | Templates      | Videos                 | Zebra-FXSeries-<br>Embedded-Native-<br>SDK-C-CPP_Linux |         |          |     |
| + Other Locations                                     | 模板                                                  | Examples | log.do_install.19492 | run.do_install | serialwrite_pallet_1.  | ubuntu-16.04.1-<br>desktop-amd64.iso                   |         |          |     |
|                                                       | Zebra-FXSeries-<br>Ember-GPF-Linux<br>V1.0.4.tar.gz |          |                      |                |                        |                                                        |         |          |     |
|                                                       |                                                     |          |                      | "Zebra-FXSerie | s-Embedded-Native-SDK- | C-CPP_Linux" selected (co                              | ntainin | g 9 iten | ns) |

Double-click on the untarred folder 'Zebra-FXSeries-Embedded-Native-SDK-C-CPP\_Linux' Verify that required directories are available as per following Figure 4.

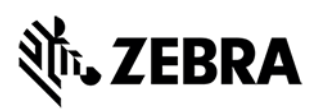

Figure 4: SDK Base Directory

| < > ← ☆ Home      | Zebra-FXSeriesK-C- | CPP_Linux > |                                       |      |            |        | ৹ ः ≡ |
|-------------------|--------------------|-------------|---------------------------------------|------|------------|--------|-------|
| @ Recent          |                    |             | · · · · · · · · · · · · · · · · · · · |      |            |        |       |
| 12 Home           |                    |             |                                       |      |            |        |       |
| Desktop           |                    |             |                                       |      |            |        |       |
| D Documents       | buildPackages      | doc         | eclipse                               | java | RFID_C_API | rootfs |       |
| 🕹 Downloads       |                    |             |                                       |      |            |        |       |
| Ja Music          |                    |             | Harden and Andrew Party               |      |            |        |       |
| Pictures          |                    |             | HALF CARACTER                         |      |            |        |       |
| 🛏 Videos          | samples            | tools       | Version.txt                           |      |            |        |       |
| 🗇 Trash           |                    |             |                                       |      |            |        |       |
| + Other Locations |                    |             |                                       |      |            |        |       |

Double-click the eclipse directory to verify that required files are available as per Figure 5.

Figure 5: Eclipse Directory

| < > < 🏠 Home                                                                                                    | Zebra-FXSeriesPP_Li | nux_V1.0.4 eclipse | •            |         |         |        | ٩ |  |
|----------------------------------------------------------------------------------------------------|---------------------|--------------------|--------------|---------|---------|--------|---|--|
| ⊙ Recent<br>☆ Home<br>■ Desktop                                                                                                    |                     |                    |              |         |         |        |   |  |
| Documents     Documents     Documents     Documents     Documents     Documents     Music     Documents     Pictures     Videos     Trash | artifacts xml       | eclipse            | eclipse ini  |         | plugins | readme |   |  |
| + Other Locations                                                                                                    |                     | Lugse              | conservation | ConApri |         |        |   |  |

#### Note:

Once installation is done, in case of non-Debian (using tar file) default installation, SDK will be installed in, **<installation-path>/Zebra-FXSeries-Embedded-Native-SDK-C-CPP\_Linux** folder.

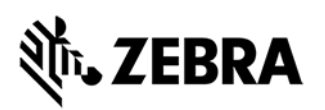

## **STARTING SDK**

# 5.0 Starting C/C++ SDK

To start the SDK double-click or right-click and select 'Run' on the eclipse executable file inside eclipse directory as shown in Figure 6

Figure 6: Right-click on the Eclipse Executable File

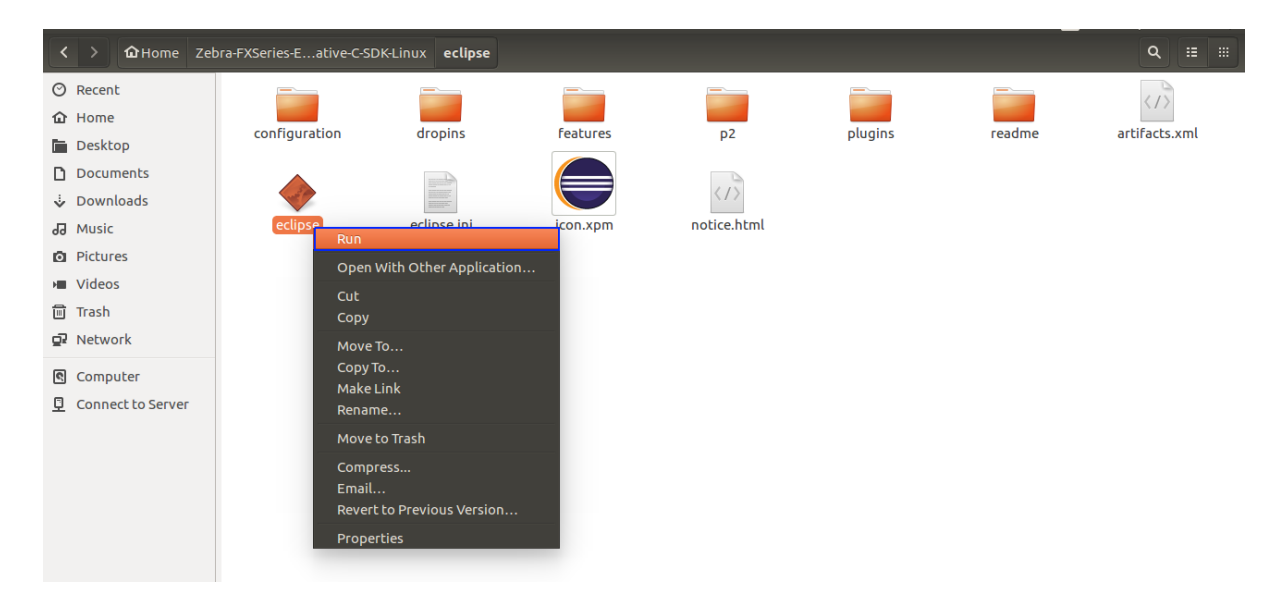

The following eclipse will pop-up as per Figure 7 and later workspace window will be showcased as per Figure 8.

#### Figure 7: Eclipse Screen

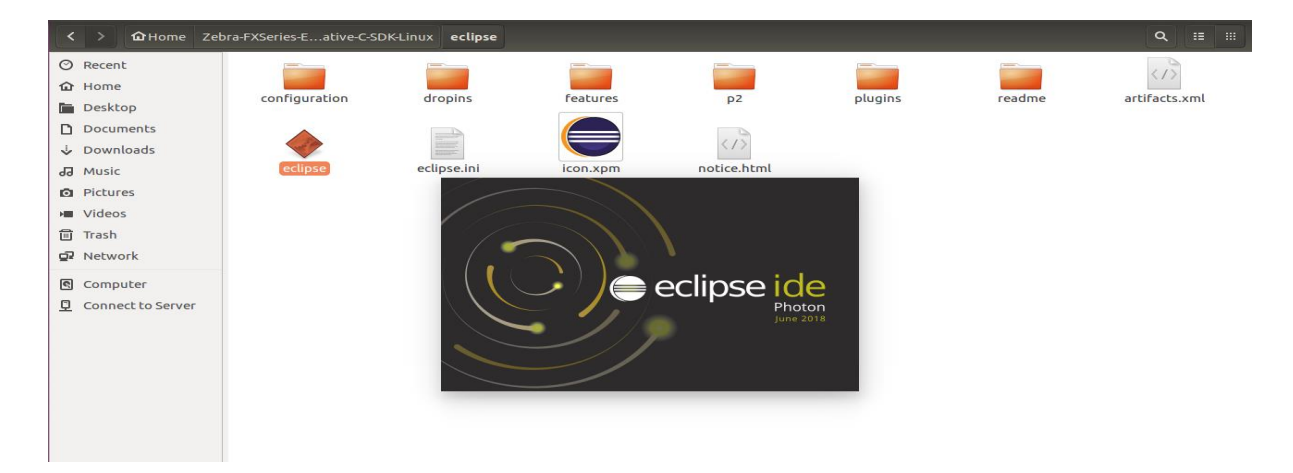

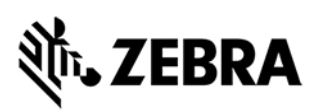

As shown in Figure 8, click on the Browse button to select the workspace directory.

Figure 8: Workspace Popup

| 8 Eclipse Launcher                                                                                                    |               |  |  |  |  |  |
|----------------------------------------------------------------------------------------------------|---------------|--|--|--|--|--|
| Select a directory as workspace<br>Eclipse IDE uses the workspace directory to store its preferences and development artifacts. |               |  |  |  |  |  |
| Workspace: //home/user/eclipse-workspace                                                                                        | ▼ Browse      |  |  |  |  |  |
| Use this as the default and do not ask again                                                                                    | Cancel Launch |  |  |  |  |  |

Select the workspace directory path as shown in Figure 9 below.

Select till C or C++ in case of C or C++ application respectively.

About default Eclipse Projects: Both debian package (i.e.

ZebraFXSeriesEmbeddedSDKCCPPLinux\_1.0.4.deb ) and tarred/compressed file (i.e. Zebra-FXSeries-Embedded-SDK-C-CPP\_Linux\_V1.0.4.tar.gz) contains C application project as 'RFIDSample4App-C' and C++ application project as 'RFIDSample4App-CPP' under Eclipse workspace at folder '<installation-path>/Zebra-FXSeries-Embedded-Native-SDK-C-CPP\_Linux/samples/workspace'.

Figure 9: Select Workspace Directory

| 8    | Select Work       | spac  | e Directory                                                        |       |      |            |
|------|-------------------|-------|--------------------------------------------------------------------|-------|------|------------|
| 0    | Recent            |       | Zebra-FXSeries-Embedded-Native-SDK-C-CPP_Linux_V1.0.1 samples work | space | F    | <b>C</b> 7 |
| â    | Home              | Na    |                                                                    | -     | Size | Modified   |
| Ginn | Desktop           |       | RemoteSystemsTempFiles                                             |       |      | 22 Jan     |
| D    | Documents         |       | RFIDSample4App-C                                                   |       |      | 22 Jan     |
| -    | Downloads         |       | RFIDSample4App-CPP                                                 |       |      | 22 Jan     |
|      | Music             |       |                                                                    |       |      |            |
| 00   | Music             |       |                                                                    |       |      |            |
| 0    | Pictures          |       |                                                                    |       |      |            |
| -    | Videos            |       |                                                                    |       |      |            |
| Gene | eclipse           |       |                                                                    |       |      |            |
|      | Other Location    |       |                                                                    |       |      |            |
|      |                   |       |                                                                    |       |      |            |
| Sele | ect the workspace | e dir | ectory to use.                                                     |       |      |            |
|      |                   |       |                                                                    | Cance |      | OK         |

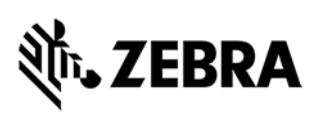

Select the workspace of

'[install-path]'/Zebra-FXSeries-Embedded-Native-SDK-C-CPP\_Linux/workspace for C/C++ applications and click OK.

After selection of workspace directory, click on Launch button as shown in figure 10.

Figure 10: Eclipse Launch

| 8 Eclipse Launcher                                                                                                    |                                                |   |        |  |  |  |
|----------------------------------------------------------------------------------------------------|------------------------------------------------|---|--------|--|--|--|
| <b>Select a directory as workspace</b><br>Eclipse IDE uses the workspace directory to store its preferences and development artifacts. |                                                |   |        |  |  |  |
| Workspace:                                                                                                    | /home/guest/Zebra-FXSeries-Embedded-Native-SDK | • | Browse |  |  |  |
| 🗆 Use this a                                                                                                    | s the default and do not ask again             |   |        |  |  |  |
|                                                                                                    |                                                |   | Cancel |  |  |  |

Once Eclipse opens up, please click on Project Explorer Tab as per Figure 11. The Figure 11, shows both C application project 'RFIDSample4App-C' and C++ application project 'RFIDSample4App-CPP'. The following steps like build, debug, packaging, deployment are based on C application project 'RFIDSample4App-C' is as well as applicable to C++ application project 'RFIDSample4App-CPP'.

Figure 11: RFIDSample4Appp-C/ RFIDSample4Appp-CPP Projects

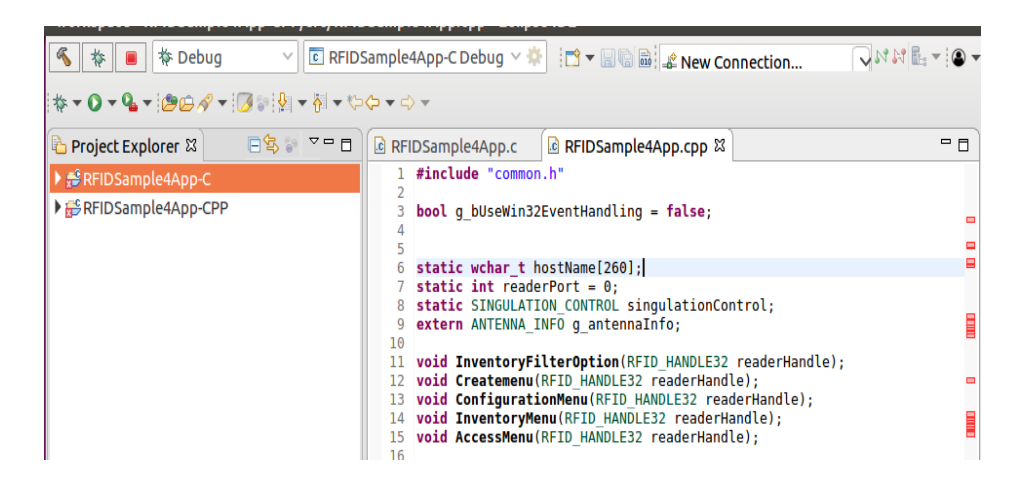

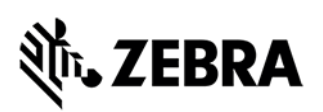

## C/C++ SAMPLE APPLICATION BUILD AND DEBUG

# 6.0 C/C++ Sample Application Build and Debug

This section describes build and debugging steps for C application project 'RFIDSample4App-C'.

Note: If default perspective is not C/C++ in eclipse, then we can enable by 2 methods

#### Method 1:

Click on the following icon in eclipse.

Figure 12: C/C++ Perspective Icon

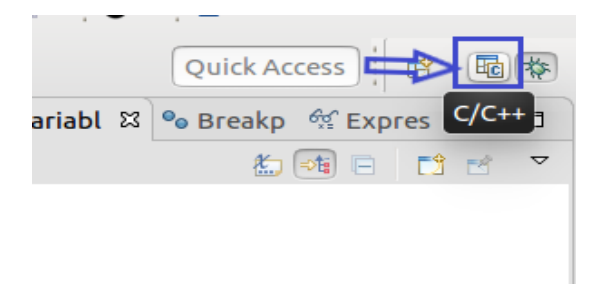

#### Method 2:

Click on open perspective.

Figure 13: Open Perspective Icon

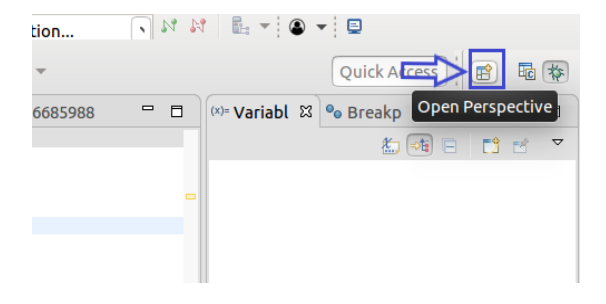

Select C/C++ (default) and click Open.

Figure 14: C/C++ Selection View

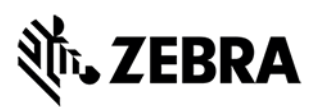

| 😣 🗉 Open Perspective                                                                                                    |             |
|----------------------------------------------------------------------------------------------------|-------------|
| 🖥 C/C++ (default)                                                                                                    |             |
| Debug  Docker Tooling  GDB Trace  Git  Git  Control Control Con |             |
|                                                                                                    | Cancel Open |

## 6.1 Building C/C++ Executable Binary File

This section explains the steps on how to clean and build c application binary executable 'RFIDSample4App-C'. Select the project name 'RFIDSample4App-C' and go to menu 'Project' item and select 'Clean'.

Figure 15: Project Clean View

| 🐔 🎋 🔳 🎋 Debug 🗸 🖻 RFIDSa                                                                                                    | Open Project 📩 🔽 🐨 🗟 🥻 New Connection                                                                                                    |
|----------------------------------------------------------------------------------------------------|----------------------------------------------------------------------------------------------------|
| Image: Arrow of the second second | Build All         Build Project         RFIDSample4App.cpp          Set         Cleap         ntHandling = false;         Suild Automatically         C/C++Index         Name[260];         Name[260];                                                                                                    |
|                                                                                                    | <pre>rt = 0;<br/>CONTROL singulationControl;<br/>9 extern ANTENNA_INFO g_antennaInfo;<br/>10<br/>11 void InventoryFilterOption(RFID_HANDLE32 readerHandle);<br/>12 void Createmenu(RFID_HANDLE32 readerHandle);<br/>13 void ConfigurationMenu(RFID_HANDLE32 readerHandle);<br/>14 void InventoryMenu(RFID_HANDLE32 readerHandle);<br/>15 void AccessMenu(RFID_HANDLE32 readerHandle);<br/>16</pre> |
|                                                                                                    | <pre>17 #ifdef linux 18 int main(int argc, char* argv[]) 19 #else 20⊖int _tmain(int argc, wchar_t* argv[]) 21 #endif 22 {</pre>                                                                                                    |

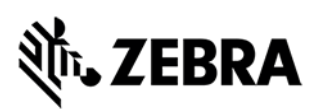

**Note:** Disable "Start a build immediately" checkbox. Click on Clean button in clean popup which appears as per figure 16.

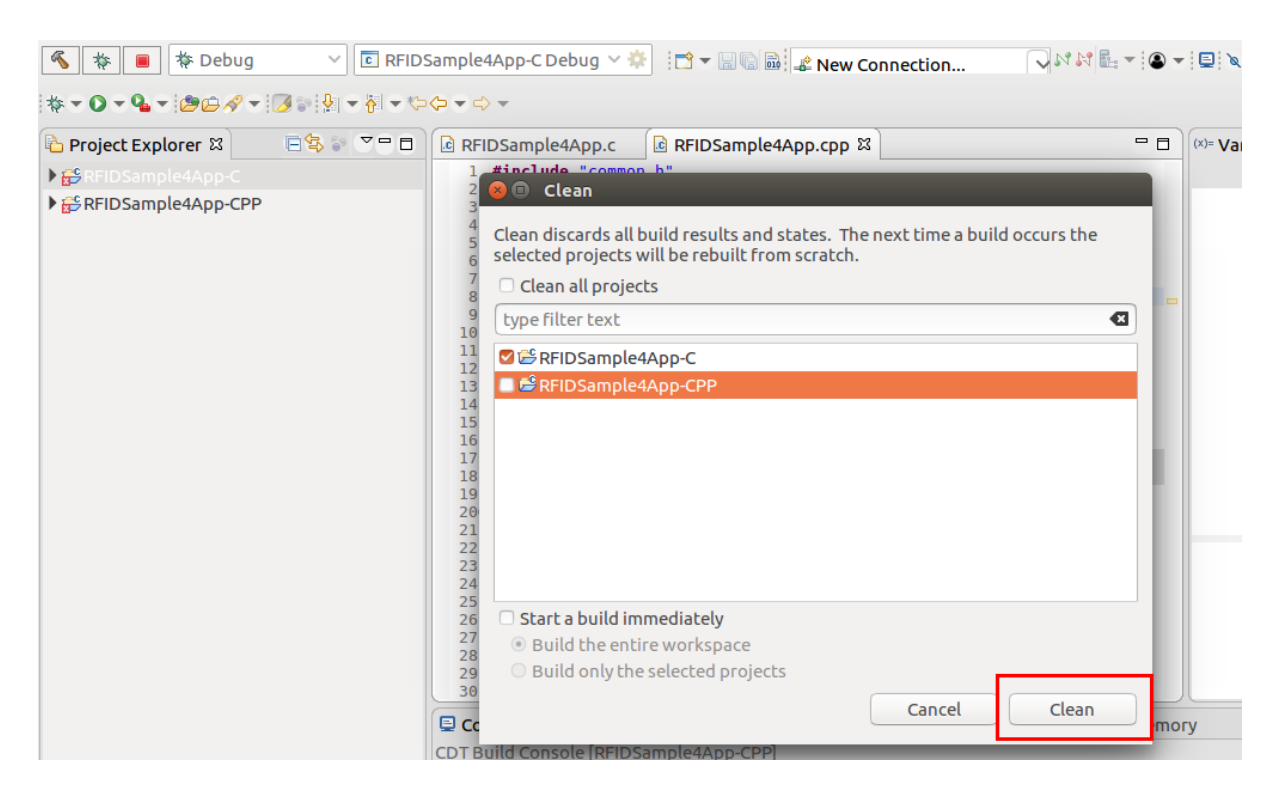

#### Figure 16: Project Clean Popup View

Select Project (RFIDSample4App-C) and go to Project menu and select Build Project.

Figure 17: Build Project View

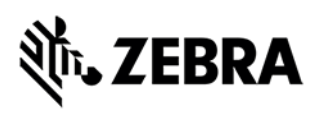

| 🐔 🔯 🔳 🔅 Debug          | ✓ C RFIDSa    |          | Dpen Project                |        | 📬 🖛 🔚 🖬 🖬 🖆 New Col         |
|------------------------|---------------|----------|-----------------------------|--------|-----------------------------|
| * • O • G • @@@ ~ !    | 🛛 🖙 🤣 👻 😽 👻 🏷 |          |                             |        |                             |
| * • • • • • • • • •    |               |          | Build <u>A</u> ll           |        |                             |
| 눱 Project Explorer 🛛   |               | E        | <u>a</u> uild Project       |        | RFIDSample4App.cpp ⊠        |
| 🕨 🚅 RFIDSample4App-C   |               | E        | Build <u>W</u> orking Set   | *      |                             |
| 🕨 🚰 RFIDSample4App-CPP |               | C        | :lea <u>n</u>               |        | ntHandling = <b>false</b> ; |
|                        |               | E        | Build Auto <u>m</u> aticall | y      |                             |
|                        |               | ¢        | C/C++ <u>I</u> ndex         | ►      | Name[260];<br>rt = 0;       |
|                        |               | <u> </u> | <u>Properties</u>           |        | CONTROL singulationCor      |
|                        |               | 9        | extern ANTENNA              | _INFO  | 5 g_antennaInfo;            |
|                        |               | 10       | void Inventorv              | Filte  | rOption(RFID HANDLE32       |
|                        |               | 12       | void Createmen              | u(RFI  | D HANDLE32 readerHandl      |
|                        |               | 13       | void Configura              | tion№  | lenu(RFID_HANDLE32 read     |
|                        |               | 14       | void Inventory              | Menu ( | RFID_HANDLE32 readerHa      |
|                        |               | 15       | vold AccessMen              | u(RF1  | D_HANDLE32 readerHandl      |
|                        |               | 10       |                             |        |                             |

After build the results are shown in the Console tab.

Figure 18: Project Details Window View

| ★         ■         ★         Debug         ✓         E         RFID:           ★         ●         ★         ●         ●         ●         ●         ●         ●         ●         ●         ●         ●         ●         ●         ●         ●         ●         ●         ●         ●         ●         ●         ●         ●         ●         ●         ●         ●         ●         ●         ●         ●         ●         ●         ●         ●         ●         ●         ●         ●         ●         ●         ●         ●         ●         ●         ●         ●         ●         ●         ●         ●         ●         ●         ●         ●         ●         ●         ●         ●         ●         ●         ●         ●         ●         ●         ●         ●         ●         ●         ●         ●         ●         ●         ●         ●         ●         ●         ●         ●         ●         ●         ●         ●         ●         ●         ●         ●         ●         ●         ●         ●         ●         ●         ●         ●         ● | Sample4App-C Debug 🖂 🔅    | 📑 🔻 🔚 🕼 🔜 💒 New Col                                                                                                    | nnection 🖓 🕅 🕅 🖶 🖜 🖜                                                                                                    | ·   ⊑   ∕ (   ▶                                                                                                    |
|----------------------------------------------------------------------------------------------------|---------------------------|----------------------------------------------------------------------------------------------------|----------------------------------------------------------------------------------------------------|----------------------------------------------------------------------------------------------------|
| ** • • • • • • • • • • • • • • • • • •                                                                                                    | <pre>Console % else</pre> | <pre>     RFIDSample4App.cpp      Ar     EventHandling = false;      ostName[260];     rPort = 0;     ON_CONTROL_singulationCor     NF0 g_antennaInf0;     lterOption(RFID_HANDLE32     readerHandl     onMenu(RFID_HANDLE32 readerHandl     onMenu(RFID_HANDLE32 readerHandl     c, char* argv[])     rgc, wchar_t* argv[])     rgc, wchar_t* argv[])        argc == 3)     == 1)     py(hostName, L"localhost"     erPort = 0;      rs    Problems    Executat     ample4App-C]     nueabi_gcc -L././././/     et: RFIDSample4App-C     d. 0 errors</pre> | <pre>htrol;<br/>readerHandle);<br/>le);<br/>lerHandle);<br/>andle);<br/>le);<br/>');<br/>');<br/>bles Debugger Console ① Memo<br/>/RFID_C_API/lib -L///ro<br/>s. (took 1s.702ms)</pre> | <pre>◊&gt;= Varia ⋈<br/>v&gt;= Varia ⋈<br/>v<br/>v<br/>v<br/>v<br/>v<br/>v<br/>v<br/>v<br/>v<br/>v<br/>v<br/>v<br/>v</pre> |

# **刹市• ZEBRA**

## 6.2 Debug Embedded RFID C/C++ Application

This section explains detailed steps on debugging RFID sample C application. In the Project Explorer view, Right-click on the Project name RFIDSample4App-C and click on Debug As -> Debug Configurations as shown in the figure 19

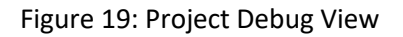

| 🐔 掾 🔳 🎋 Debi                                                                                          | New                                                                                                    | •                            | 🔅 📑 🔻 🗟 💀 🚅 New Connection                                                                                                    | V N 📲 - I 👁 -      |              | = N 3. 7 | ).e[i→ =5;    | *           |
|----------------------------------------------------------------------------------------------------|----------------------------------------------------------------------------------------------------|------------------------------|----------------------------------------------------------------------------------------------------|--------------------|--------------|----------|---------------|-------------|
| * - 0 - 9 - 1000                                                                                      | Go Into                                                                                                    |                              |                                                                                                    |                    |              |          | Quick A       | ccess 🛛 🖻 😭 |
| <ul> <li>Project Explorer <sup>3</sup></li> <li>♣ RFIDSample4App</li> <li>♣ RFIDSample4App</li> </ul> | Open in New Window         Show in Local Terminal         In Copy         Im Paste         X Delete         Remove from Context         Source         Move         Rename         Im Import         Build Project         Clean Project         Close Project         Close Unrelated Projects         Build Targets         Index         Build Configurations         Show in Remote Systems view | Ctrl+C<br>Ctrl+V<br>F2<br>F5 | <pre> ■ RFIDSample4App.cpp ⊠ on.h"  32EventHandling = false; hostName[260]; derPort = 0; 110N_CONTROL singulationControl; INFO g_antennaInfo; FilterOption(RFID_HANDLE32 readerHandle); u(RFID_HANDLE32 readerHandle); u</pre> |                    | (x)= Varia 😫 | ♥ Brea   | M Expr        | A Modu      |
|                                                                                                    | Profiling Tools<br>Validate<br>D Run As                                                                                                    | •                            | ters 🖹 Problems 🕥 Executables 🖼 Debugg<br>Sample4App-C]                                                                                                    | er Console 🚺 Memor | ry 🕹         | û 🔁 📰    | <u>a</u> = 12 | 1 🖻 🔻 📑 🔻   |
| 중 RFIDSample4App-C                                                                                    | <ul> <li>Debug As</li> <li>Profile Ac</li> <li>Restore from Local History</li> <li>Run C/C++ Code Analysis</li> <li>Team</li> </ul>                                                                                                    | :                            | 1 C/C++ Container Application       1/Li         2 Local C/C++ Application       2.         3 Remote Application       2.70         Debug Configurations       1.00                                                                                                    | b -L///ro<br>2ms)  | otfs/usr/lib | ) -L/.   | .//           | rootfs/lib  |

# **刹市• ZEBRA**

### 6.3 Setup RFID C Remote Debug Configuration.

This section explains the steps on how to setup remote debug configuration on target 'Reader FX9600/FX7500'.

RFIDSample4App-C binary file built on Linux host machine from eclipse will be transferred to target's '/apps' directory

To connect to target and transfer the built binary, new connection should be made between target and host machine.

Follow the below steps to create new configuration as in figure 20.

Figure 20: Debug New Configuration.

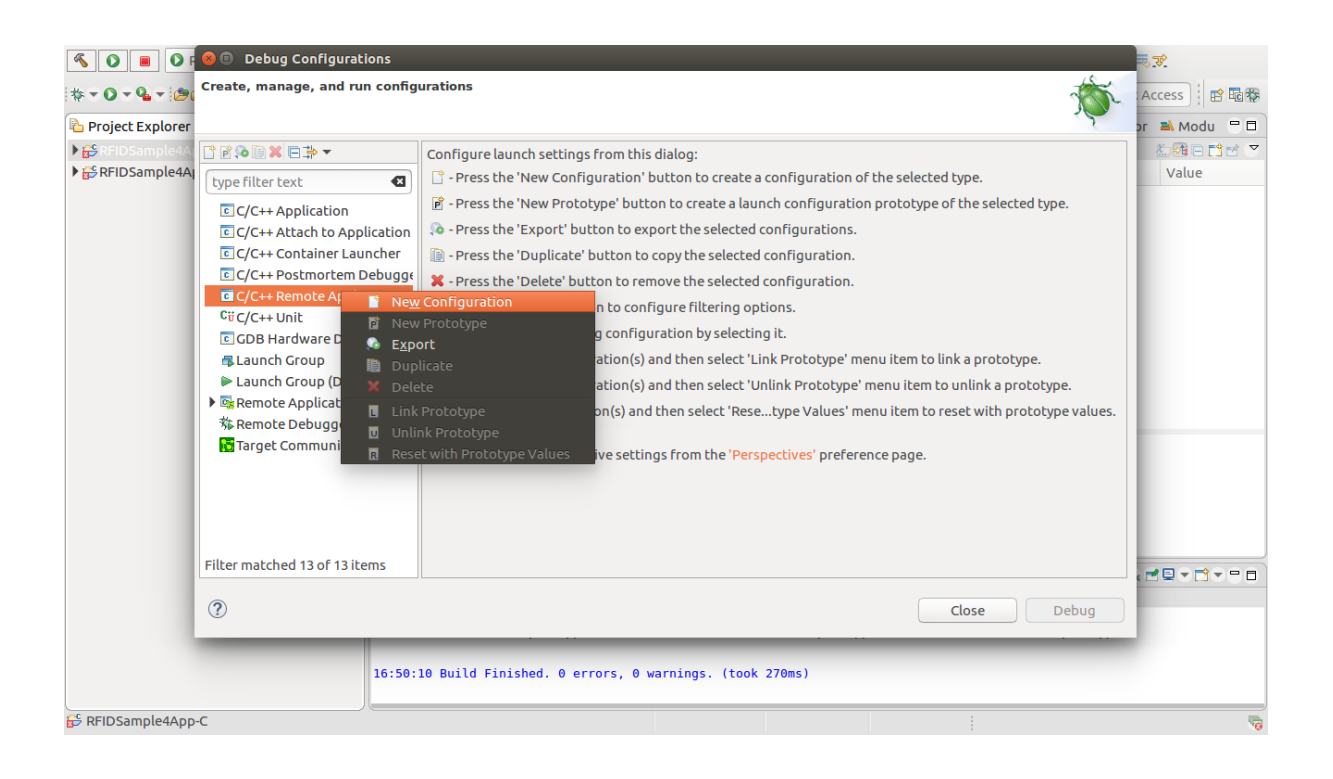

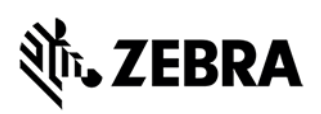

Follow the below steps to select program 'RFIDSample4App-C' as shown in figure 21 (a). Similary also shown for 'RFIDSample4App-CPP' program selection for CPP application at figure 21(b).

| Image: the set of the set of the set | Choose a program to run:     Binaries:                                                                                                    |                                                                                                    | Access              |
|----------------------------------------------------------------------------------------------------|----------------------------------------------------------------------------------------------------|----------------------------------------------------------------------------------------------------|---------------------|
| > ⊕ RFIDSample4A     ■ ● ● ● ● ● ● ● ● ● ● ● ● ● ● ● ● ● ● ●                                                                                                    | : 🕞 Binaries:                                                                                                    |                                                                                                    | or 🛋 Modu 🗂 🗖       |
| Eprendent Lext       Pro         E_C/C++ Application       Pro         C_C/C++ Attach to Application       Pro         C_C/C++ Container Launcher       C/C         C_C/C++ Postmortem Debugge       Pro         C_C/C++ Remote Application       Pro         C_C/C++ Remote Application       Pro         C_C/C++ Remote Application       Pro         C_C/C++ Remote Application       Pro         C_C/C++ Unit       E GDB Hardware Debugging         C_Launch Group       Launch Group         Launch Group       Launch Group         Built       Pro         Target Communication Fram       Pro         Filter matched 14 of 14 items       Using                                                                                                    | <ul> <li>RFIDSample4App-C</li> <li>RFIDSample4App-C</li> <li>Sample4App-C</li> <li>Qualifier:</li> <li>Qualifier:</li> <li>\$ armle - /RFIDSample4App-C/Debug/RFIDSample4/</li> <li>\$ armle - /RFIDSample4App-C/Debug/RFIDSample4/</li> <li>G Cancel OK</li> </ul> | es Search Project Browse<br>auto build<br>Vorkspace Settings<br>ew Edit Properties<br>other Revert Apply | v Modu - v<br>Value |
| ⑦<br>17:05:17 Bu                                                                                                    | ld Finished. 0 errors, 507 warnings. (took 827ms)                                                                                                    | Close Debug                                                                                              | ./rootfs/lib -DUN   |

Figure 21(a): Select C application Program View

| 🐔 O 🔳 O F        | Debug Configurations                                                                                                    |                                                                                                    | 😣 🐵 Program Selection                          |                    |
|------------------|----------------------------------------------------------------------------------------------------|----------------------------------------------------------------------------------------------------|------------------------------------------------|--------------------|
| 🕸 🕶 💽 🕶 💁 🕶 🎒    | Create, manage, and run configution of the configution of the configut | pecified.                                                                                                    | Choose a program to run:                       | Access 🗄 🖻 🗟 😵     |
| ) ∯RFIDSample4A  | Image: Second Second Secon                                 | Name: F<br>Main<br>Project:<br>RFID3a<br>C/C++ Ar<br>Debug,<br>Build (if<br>Build C<br>© Enal<br>© Use<br>Connect<br>Remote | Binarles:                                      | ko@konton          |
|                  | Filter matched 14 of 14 items                                                                                                    | Using G                                                                                                    | Cancel     OK       Close     Debug            | ./rootfs/lib -DUN: |
| € RFIDSample4App | -CPP                                                                                                    | 30 Build I                                                                                                    | Finished. 0 errors, 504 warnings. (took 817ms) |                    |

figure 21(b): Select CPP application program View

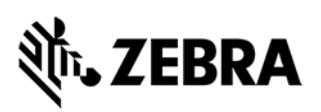

Select "New" as shown in figure 22

Figure 22: Debug Configuration New Connection View

| 🐔 🗱 🔳 🎋 🛛        | 😣 🗉 Debug Configurations                                                                                                    |                                                                                                    |                    |
|------------------|----------------------------------------------------------------------------------------------------|----------------------------------------------------------------------------------------------------|--------------------|
|                  | Create, manage, and run configu                                                                                                    | urations to the second second s | Access             |
| ) ∰ RFIDSample4A | Image: Contract of the system of the system of the sys | Name:       RFIDSample4App-C Debug         Main       ↔ Arguments)       ☆ Debugger          Project:       RFIDSample4App-C         RFIDSample4App-C       Browse         C/C++ Application:       Debug/RFIDSample4App-C         Debug/RFIDSample4App-C       Variables         Build (if required) before launching       Browse         Build Configuration:       Use Active         ● Enable auto build       Disable auto build         ● Use workspace settings       Configure Workspace Settings         Connection:       Remote Host       New         Remote Absolute File Path for C/C++ Application:       Edit                                                                      |                    |
|                  | Filter matched 14 of 14 items                                                                                                    | Using GDB (DSF) Automatic Remote Debugging Launcher - Select other Revert Apply                                                                                                    |                    |
|                  | ?                                                                                                    | Close Debug                                                                                                    | ./rootfs/lib -DUN: |
| € RFIDSample4App | -c                                                                                                    | -                                                                                                    |                    |

In Create a new connection pop-up, choose connection type, select "SSH" from drop down and click "OK"

Figure 23: SSH Connection View

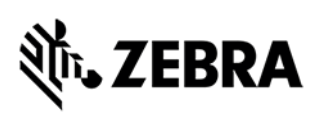

| S & B *          | Debug Configurations                                                           |                                                                                 |                    |
|------------------|--------------------------------------------------------------------------------|---------------------------------------------------------------------------------|--------------------|
| * - 0 - 9 - 9    | Create, manage, and run config                                                 | rations                                                                         | Access             |
| Project Explorer |                                                                                |                                                                                 | or 🛋 Modu 🗖 🗖      |
| ▶ ♣ RFIDSample4A |                                                                                | Name: RFIDSample4App-C Debug                                                    | 1000 - 11 - 2      |
|                  | type filter text                                                               | Main M-Arguments   * Debugger                                                   |                    |
|                  | C/C++ Application                                                              | Project:                                                                        |                    |
|                  | C/C++ Container Launcher                                                       | Create a new connection Browse                                                  |                    |
|                  | <ul> <li>C/C++ Postmortem Debugge</li> <li>C/C++ Remote Application</li> </ul> | Choose connection type:                                                         |                    |
|                  | RFIDSample4App-C Debug                                                         | Serial Port  Serial Port Browse Browse                                          |                    |
|                  | GDB Hardware Debugging                                                         | Arduino<br>Tologt OK                                                            |                    |
|                  | Launch Group                                                                   | SSH                                                                             |                    |
|                  | Remote Application                                                             | Configure Workspace Settings     Configure Workspace Settings                   |                    |
|                  | Semote Debugger                                                                |                                                                                 |                    |
|                  |                                                                                | Connection: FX7500    New Edit Properties                                       |                    |
|                  |                                                                                | Remote Absolute File Path For C/C++ Application:                                |                    |
|                  | Filter matched 14 of 14 items                                                  | Using GDB (DSF) Automatic Remote Debugging Launcher - Select other Revert Apply |                    |
|                  | ?                                                                              | Close Debug                                                                     | ./rootfs/lib -DUN: |
|                  | 14.07.1                                                                        | A Build Finished A errors 507 warnings (took 1s 702ms)                          |                    |
|                  | 14.07.                                                                         | o barta rinishtan o triors, sor marrings, (took 15.702m3)                       |                    |
| RFIDSample4App-  | c                                                                              |                                                                                 |                    |

Enter Details of the RFID Reader FX9600 /FX7500 target

Enter Connection Name "FX9600"

Enter RFID Reader IP address "xxx.xxx.xxx" in the Host field

Enter User name "rfidadm"

And select "Password based authentication" radio button and leave Password field empty as shown

in figure 24 and click "Finish" button

Figure 24: New Connection Window View

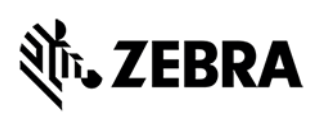

| Image: Specify properties of a new connection       Image: Specify properties of a new connection       Im                                                                                                    |                |
|----------------------------------------------------------------------------------------------------|----------------|
| > for \$FIDSample4Al       > for \$FIDSample4Al         > for \$FIDSample4Al       > connection name                                                                                                    | ess 🕴 🖻 🖏      |
| Image: Information         Image: Image: Im |                |
| Target Communication Fram<br>Connection: FX7500   New Edit Properties<br>Remote Absolute File Path for C/C++ Application:                                                                                                    |                |
| Filter matched 14 of 14 items Using GDB (DSF) Automatic Remote Debugging Launcher - Select other Revert Apply                                                                                                    | ₽੶₽₽₽          |
| Close Debug ./rootfs                                                                                                    | otfs/lib -DUN: |
| 14:07:50 Build Finished. θ errors, 507 warnings. (took 1s.702ms)                                                                                                    |                |

Select Connection name, say FX9600 and provide the path of the RFID Reader target where the binary executable needs to be saved on the Remote Absolute Path ("/apps/RFIDSample4App-C") as shown in Figure 25(a) for C application project (RFIDSample4App-C). Similarly applicable for C++ application project (RFIDSample4App-CPP) where the binary executable needs to be saved on the Remote Absolute Path ("/apps/RFIDSample4App-CPP") as shown n Figure 25(b).

Figure 25(a): New Connection Apply Window View for C application project

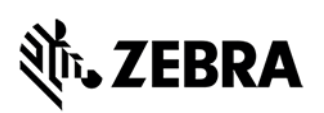

| 🐔 🎋 🔳 🎋           | 😣 🗉 Debug Configurations                                                 |                                                                                                    |                    |
|-------------------|--------------------------------------------------------------------------|----------------------------------------------------------------------------------------------------|--------------------|
| * • 0 • % • @(    | Create, manage, and run configu                                          | Irations to the second second s | Access             |
| Project Explorer  |                                                                          | 2                                                                                                    | pr 🛋 Modu 🗖 🗖      |
| ▶ ∰ RFIDSample4Aj | type filter text                                                         | Name: RFIDSample4App-C Debug                                                                                                    |                    |
|                   | C/C++ Application                                                        | RFIDSample4App-C Browse                                                                                                    |                    |
|                   | C/C++ Attach to Application<br>C/C++ Container Launcher                  | C/C++ Application:                                                                                                    |                    |
|                   | © C/C++ Postmortem Debugg∉<br>▼ ⓒ C/C++ Remote Application               | Variables Search Project Browse                                                                                                    |                    |
|                   | © RFIDSample4App-C Debug<br>CüC/C++ Unit<br>ⓒ GDB Hardware Debugging     | Build (if required) before launching Build Configuration: Use Active                                                                                                    |                    |
|                   | Gaunch Group     Launch Group (Deprecated)     Superstand                | Enable auto build     Disable auto build     Use workspace settings     Configure Workspace Settings                                                                                                    |                    |
|                   | ▲ Remote Application<br>茶 Remote Debugger<br>【 Target Communication Fram | Connection FX9600   New Edit Properties                                                                                                    |                    |
|                   |                                                                          | Remote Absolute File Path for C/C++ Application:<br>/apps/RFIDSample4App-C Browse                                                                                                    |                    |
|                   | Filter matched 14 of 14 items                                            | Using GDB (DSF) Automatic Remote Debugging Launcher - Select other Revert Apply                                                                                                    |                    |
|                   | ?                                                                        | Close Debug                                                                                                    | ./rootfs/lib -DUN: |
|                   | 14:07:5                                                                  | 0 Build Finished. 0 errors, 507 warnings. (took 1s.702ms)                                                                                                    |                    |
| 🔓 RFIDSample4App  | -c                                                                       |                                                                                                    |                    |

Figure 25(b): New Connection Apply Window View for C++ application project

| 😣 🗉 Debug Configurations                                                                                                    |                                                                                                    |            |
|----------------------------------------------------------------------------------------------------|----------------------------------------------------------------------------------------------------|------------|
| Create, manage, and run configu                                                                                                    | urations                                                                                                    | -          |
|                                                                                                    |                                                                                                    |            |
| Image: Second second secon | Name: RFIDSample4App-C Debug                                                                                                    |            |
| © C/C++ Application<br>© C/C++ Attach to Application<br>© C/C++ Container Launcher                                                                                                    | RFIDSample4App-CPP       C/C++ Application:       Debug/RFIDSample4App-CPP                                                              | Browse     |
| <ul> <li>C/C++ Postmortem Debugge</li> <li>C/C++ Remote Application</li> <li>RFIDSample4App-C Debug</li> <li>C/C++ Unit</li> <li>GDB Hardware Debugging</li> </ul>                                                                                                    | Variables     Search Project       Build (if required) before launching     Build Configuration:                                        | Browse     |
| Group     Launch Group     Launch Group (Deprecated)     Deprecated                                                                                                    | <ul> <li>Enable auto build</li> <li>Disable auto build</li> <li>Use workspace settings</li> <li>Configure Workspace Settings</li> </ul> |            |
| <ul> <li>端 Remote Application</li> <li>券 Remote Debugger</li> <li>Target Communication Fram</li> </ul>                                                                                                    | Connection: FX9600   New Edit  Remote Absolute File Path for C/C++ Application:                                                         | Properties |
|                                                                                                    | /apps/RFIDSample4App-CPP                                                                                                    | Browse     |
| Filter matched 14 of 14 items                                                                                                    | Using GDB (DSF) Automatic Remote Debugging Launcher - Select other Revert                                                               | Apply      |
| ?                                                                                                    | Close                                                                                                    | Debug      |

Command to execute before application run is explained below

Copy gdbserver file to the RFID Reader target board only for the first time for debugging. The following command copies the gdbserver file from SDK samples directory from the Linux Ubuntu/Fedora host machine onto the RFID reader target in /tmp directory

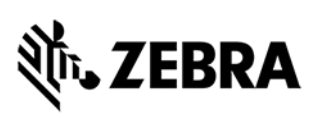

for Ubuntu Desktop 16.04

"scp -oStrictHostKeyChecking=no -oUserKnownHostsFile=/dev/null <user>@<Linux-host-IP>:/<installation path>/Zebra-FXSeries-Embedded-Native-SDK-C-CPP\_Linux/samples/gdbserver /tmp"

Note: for Ubuntu Server 16.04 edition use the command given below

"scp -oKexAlgorithms=+diffie-hellman-group1-sha1 -oStrictHostKeyChecking=no oUserKnownHostsFile=/dev/null <user>@<Linux-host-IP>:/<installation path>/Zebra-FXSeries-Embedded-Native-SDK-C-CPP\_Linux/samples/gdbserver /tmp"

Above command downloads gdbserver file from Linux Ubuntu/Fedora host machine (IP address whose IP address is given in the command) then followed by samples directory path on Linux Host Ubuntu/Fedora machine, "/tmp" directory specify the path on the RFID reader where gdbserver file is downloaded.

Paste the above command given in bold in the "Commands to execute before application is run" box and click Apply a shown below.

| 🐔 🗱 🔳 🎋 🛛               | 😣 💷 Debug Configurations                                                                                                    |                                                                                                    |                    |
|-------------------------|----------------------------------------------------------------------------------------------------|----------------------------------------------------------------------------------------------------|--------------------|
| * <b>• 0 • • • (●</b> ( | Create, manage, and run config                                                                                                    | urations The second second sec | Access             |
| 눰 Project Explorer      |                                                                                                    | 2                                                                                                    | pr 🛋 Modu 🖳 🗖      |
| ► 🔐 RFID Sample4A       |                                                                                                    | Name: RFIDSample4App-C Debug                                                                                                    |                    |
| ▶ RFIDSample4A          | type filter text                                                                                                    | Main <sup>(M)</sup> Arguments <sup>(M)</sup> Debugger <sup>(M)</sup> Source <sup>(M)</sup> <u>C</u> ommon                                                                                                    |                    |
|                         | <ul> <li>C/C++ Application</li> <li>C/C++ Attach to Application</li> <li>C/C++ Container Launcher</li> <li>C/C++ Postmortem Debugge</li> </ul> | Variables         Search Project         Browse           Build (if required) before launching         Image: Comparison of the second second                                                                                      |                    |
|                         | ▼ C/C++ Remote Application<br>CRFIDSample4App-C Debug<br>CUC/C++ Unit<br>CGDB Hardware Debugging                                               | Build Configuration:     Use Active <ul> <li>Enable auto build</li> <li>Disable auto build</li> <li>Use workspace settings</li> <li>Configure Workspace Settings</li> </ul>                                                                                                    |                    |
|                         | <ul> <li>➡ Launch Group</li> <li>➡ Launch Group (Deprecated)</li> <li>➡ ➡ Remote Application</li> </ul>                                        | Connection: FX9600   New Edit Properties  Remote Absolute File Path for C/C++ Application:                                                                                                    |                    |
|                         | <b>称</b> Remote Debugger                                                                                                    | /apps/RFIDSample4App-C Browse                                                                                                    |                    |
|                         | Target Communication Fram                                                                                                    | Commands to execute before application                                                                                                    |                    |
|                         | Filter matched 14 of 14 items                                                                                                    | scp -oStrictHostKeyChecking=no -oUserKnownHostsFile=/dev/null guest@192.168.1.10:/home/guest/Zebra-<br>Using GDB (DSF) Automatic Remote Debugging Launcher - Select other Revert Apply                                                                                                    |                    |
|                         | ?                                                                                                    | Close Debug                                                                                                    | ./rootfs/lib -DUN: |
|                         | 14:07:                                                                                                    | 50 Build Finished. 0 errors, 507 warnings. (took 1s.702ms)                                                                                                    |                    |
| 🔓 RFIDSample4App        | -c                                                                                                    |                                                                                                    |                    |

Figure 26: Commands to execute before application

Make sure "Gdbserver Settings" is set to /tmp/gdbserver

Figure 27: Debugger -> Debugger Options -> Gdb Server settings

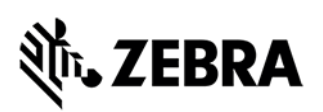

| 🐔 🗱 🔳 🕸 🛛                            | 😣 🗉 Debug Configurations                                                                                                    |                                                                                                    |                    |
|--------------------------------------|----------------------------------------------------------------------------------------------------|----------------------------------------------------------------------------------------------------|--------------------|
| * - 0 - 9 - 19(                      | Create, manage, and run config                                                                                                    | urations                                                                                                    | Access             |
| Project Explorer                     |                                                                                                    |                                                                                                    | or 🛋 Modu 🗖 🗖      |
| ) 🔂 RFIDSample4A<br>) 🔂 RFIDSample4A | Image: Second Second Secon | Name:       RFIDSample4App-C Debug         Main (** Arguments * Debugger       SourceCommon         Debugger Options      Gdbserver Settings         Main Shared Libraries       Gdbserver Settings         Gdbserver path: |                    |
|                                      | <ul> <li>E CDB Hardware Debugging</li> <li>♣ Launch Group</li> <li>▶ Launch Group (Deprecated)</li> <li>▶ Remote Application</li> <li>☆ Remote Debugger</li> <li>Target Communication Fram</li> </ul>                                                                                                    | Remote timeout (seconds):                                                                                                    |                    |
|                                      | Filter matched 14 of 14 items                                                                                                    | Using GDB (DSF) Automatic Remote Debugging Launcher - Select other Revert Apply                                                                                                    |                    |
|                                      | ?                                                                                                    | Close Debug                                                                                                    | ./rootfs/lib -DUN: |
| 1 <sup>C</sup> DEIDCompletApp        | 14:07:                                                                                                    | 50 Build Finished. 0 errors, 507 warnings. (took 1s.702ms)                                                                                                    |                    |

Next select Debugger tab -> Debugger Options -> Main tab and click on Browse button Figure 28: New Connection Debugger Window View

| 😣 🗈 Debug Configurations                                                                                                    |                                                                                                    |                                                     |
|----------------------------------------------------------------------------------------------------|----------------------------------------------------------------------------------------------------|-----------------------------------------------------|
| Create, manage, and run configu                                                                                                    | Irations                                                                                                    | The second                                          |
| Image: Second state       Image: Second state       Image: Secon | Name: RFIDSample4App-C Debug<br>Main ௸ Arguments ♥ Debugger<br>Debugger Options<br>Main Shared Libraries Gdbserver Settings                                                                                                    |                                                     |
| <ul> <li>C/C++ Container Launcher</li> <li>C/C++ Postmortem Debugge</li> <li>C/C++ Remote Application</li> <li>RFIDSample4App-C Debug</li> <li>Cii C/C++ Unit</li> <li>GDB Hardware Debugging</li> <li>Launch Group</li> <li>Launch Group (Deprecated)</li> <li>Remote Application</li> <li>Remote Debugger</li> <li>Target Communication Fram</li> </ul>                                                                                                    | GDB debugger: gdb<br>GDB command file: .gdbinit<br>(Warning: Some commands in this file may interfere with the startup operation of the d<br>example "run".)<br>Non-stop mode (Note: Requires non-stop GDB)<br>Enable Reverse Debugging at startup using: Software Reverse Debugging (detailed<br>Force thread list update on suspend<br>Automatically debug forked processes (Note: Requires Multi Process GDB)<br>Tracepoint mode: Normal | Browse<br>Browse<br>ebugger, for<br>d but slower) 🔻 |
| Filter matched 14 of 14 items                                                                                                    | Using GDB (DSF) Automatic Remote Debugging Launcher - Select other Revert                                                                                                    | Apply                                               |
| ?                                                                                                    | Close                                                                                                    | Debug                                               |

Make sure Cross GDB path is set properly

Navigate to "<install\_path>/Zebra-FXSeries-Embedded-Native-SDK-C-CPP\_Linux\_V1.0.4/tools/armhfp-gnueabi/bin" directory and select the ARM cross gdb debugger

("arm-montavista-linux-gnueabi-gdb") as shown in the Figure 29 and click OK.

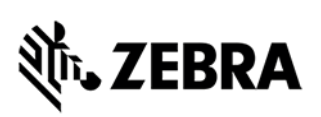

#### Figure 29: GDB Debugger View

| 8 | GDB Debugge                          | er                                                                      |                                    |                                |  |          |             |             |      |
|---|--------------------------------------|-------------------------------------------------------------------------|------------------------------------|--------------------------------|--|----------|-------------|-------------|------|
| 0 | Recent                               | ecent du guest Zebra-FXSeries-Embedded-Native-SDK-C-CPP_Linux tools arm |                                    |                                |  |          | nfp-gnueabi | bin         |      |
| ŵ | Home                                 | Name                                                                    |                                    |                                |  |          | Size        | Modifie     | ed   |
|   | Desktop                              |                                                                         | arm-monta                          | vista-linux-onueabi            |  |          |             | 30 Jun      | 2019 |
| n | Documents                            |                                                                         | python3-native                     |                                |  |          |             | 30 Jun      | 2019 |
|   |                                      |                                                                         | arm-monta                          | vista-linux-gnueabi-addr2line  |  |          | 749.7 kB    | 29 Jun 1    | 2019 |
| Ý | Downloads                            |                                                                         | arm-monta                          | vista-linux-gnueabi-ar         |  |          | 779.6 kB    | 29 Jun 3    | 2019 |
| 1 | Music                                |                                                                         | arm-monta                          | vista-linux-gnueabi-as         |  |          | 1.4 MB      | 29 Jun 2019 |      |
| ø | Pictures                             |                                                                         | arm-monta                          | vista-linux-gnueabi-c++        |  |          | 844.6 kB    | 29 Jun 2019 |      |
|   | - inclusion                          |                                                                         | arm-monta                          | vista-linux-gnueabi-c++filt    |  |          | 747.7 kB    | 29 Jun 1    | 2019 |
|   | Videos                               | $\diamond$                                                              | arm-monta                          | vista-linux-gnueabi-cpp        |  |          | 842.5 kB    | 29 Jun 1    | 2019 |
|   | eclipse                              |                                                                         | arm-monta                          | vista-linux-gnueabi-dwp        |  |          | 2.4 MB      | 29 Jun 1    | 2019 |
|   |                                      | Ø                                                                       | arm-monta                          | vista-linux-gnueabi-elfedit    |  |          | 28.0 kB     | 29 Jun 3    | 2019 |
| + | Other Locations                      |                                                                         | 🖗 arm-montavista-linux-gnueabi-g++ |                                |  |          |             | 29 Jun (    | 2019 |
|   |                                      | 🗇 arm-montavista-linux-gnueabi-gcc                                      |                                    |                                |  | 842.4 kB | 29 Jun 1    | 2019        |      |
|   |                                      | arm-montavista-linux-gnueabi-gcc-6.4.0                                  |                                    |                                |  |          | 842.4 kB    | 29 Jun 1    | 2019 |
|   |                                      |                                                                         | arm-monta                          | vista-linux-gnueabi-gcc-ar     |  |          | 25.5 kB     | 29 Jun 1    | 2019 |
|   |                                      | $\langle \rangle$                                                       | arm-monta                          | vista-linux-gnueabi-gccgo      |  |          | 843.8 kB    | 29 Jun 1    | 2019 |
|   |                                      | Ø                                                                       | arm-monta                          | vista-linux-gnueabi-gcc-nm     |  |          | 25.5 kB     | 29 Jun 1    | 2019 |
|   |                                      | Ø                                                                       | arm-monta                          | vista-linux-gnueabi-gcc-ranlib |  |          | 25.5 kB     | 29 Jun 3    | 2019 |
|   |                                      |                                                                         | arm-monta                          | vista-linux-gnueabi-gcov       |  |          | 425.6 kB    | 29 Jun 1    | 2019 |
|   |                                      |                                                                         | arm-monta                          | vista-linux-gnueabi-gcov-dump  |  |          | 364.2 kB    | 29 Jun 1    | 2019 |
|   |                                      |                                                                         | arm-monta                          | vista-linux-gnueabi-gcov-tool  |  |          | 388.8 kB    | 29 Jun      | 2019 |
|   |                                      | <b></b>                                                                 | arm-monta                          | vista-linux-gnueabi-gdb        |  |          | 4.9 MB      | 29 Jun 3    | 2019 |
|   |                                      |                                                                         | arm-monta                          | vista-linux-gnueabi-gprof      |  |          | 814.5 kB    | 29 Jun 1    | 2019 |
|   | 🗇 arm-montavista-linux-gnueabi-ld    |                                                                         |                                    |                                |  | 1.3 MB   | 29 Jun 1    | 2019        |      |
|   |                                      |                                                                         | arm-monta                          | vista-linux-gnueabi-ld.bfd     |  |          | 1.3 MB      | 29 Jun 1    | 2019 |
|   | arm-montavista-linux-gnueabi-ld.gold |                                                                         |                                    |                                |  |          | 4.7 MB      | 29 Jun 1    | 2019 |
|   |                                      |                                                                         | arm-monta                          | vista-linux-gnueabi-nm         |  |          | 761.5 kB    | 29 Jun 1    | 2019 |
|   |                                      |                                                                         |                                    |                                |  |          | Cancel      | OK          | :    |

Click "Apply" button in Debug Configurations window Next click on Debug button as shown in the Figure 30.

Figure 30: GDB Debugger Apply View

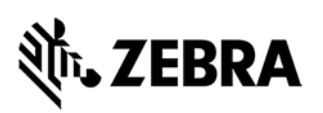

🗧 🗊 Debug Configurations

| * 🖻 🎦 🗶 🗖 🦫 🔻                                                                                                    |                                                                                                    |                                      |
|----------------------------------------------------------------------------------------------------|----------------------------------------------------------------------------------------------------|--------------------------------------|
| C/C++ Application       C/C++ Attach to Application       C/C++ Container Launcher                                                                                                    | Name:       RFIDSample4App-C Debug            Main I I Arguments I Provide Arguments I Provide Arguments             Main Shared Libraries         Gdbserver Settings             CDB debugger                                                                                                    |                                      |
| <ul> <li>C/C++ Postmortem Debugge</li> <li>C/C++ Remote Application</li> <li>RFIDSample4App-C Debug</li> <li>Cii C/C++ Unit</li> <li>GDB Hardware Debugging</li> <li>Launch Group</li> <li>Launch Group (Deprecated)</li> <li>Remote Application</li> <li>% Remote Debugger</li> <li>Target Communication Fram</li> </ul> | GDB command file: gdbinit<br>(Warning: Some commands in this file may interfere with the startup operation of the del<br>example "run".)<br>Non-stop mode (Note: Requires non-stop GDB)<br>Enable Reverse Debugging at startup using: Software Reverse Debugging (detailed l<br>Force thread list update on suspend<br>Automatically debug forked processes (Note: Requires Multi Process GDB)<br>Tracepoint mode: Normal | Browse<br>bugger, for<br>but slower) |
| Filter matched 14 of 14 items                                                                                                    | Using GDB (DSF) Automatic Remote Debugging Launcher - Select other Revert                                                                                                    | Apply                                |

The following figures of 31, 32, 33 and 34 may be encountered while setting up the remote connection for the first time with a fresh new Linux user. Click on "Yes", "OK" buttons as shown below.

Figure 31: Authentication 1

| 😣 Aut | hentication Message                                                                                                    |
|-------|----------------------------------------------------------------------------------------------------|
| ?     | WARNING: REMOTE HOST IDENTIFICATION HAS CHANGED!<br>IT IS POSSIBLE THAT SOMEONE IS DOING SOMETHING NASTY!<br>Someone could be eavesdropping on you right now (man-in-the-middle<br>attack)!<br>It is also possible that the RSA host key has just been changed.<br>The fingerprint for the RSA key sent by the remote host 192.168.1.9 is<br>13:d3:e7:f7:d6:ed:a6:a6:b4:d3:c1:55:71:23:a2:ce.<br>Please contact your system administrator.<br>Add correct host key in /home/guest/.ssh/known_hosts to get rid of this<br>message.<br>Do you want to delete the old key and insert the new key?<br>No |

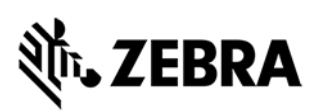

#### Figure 32: Authentication 2

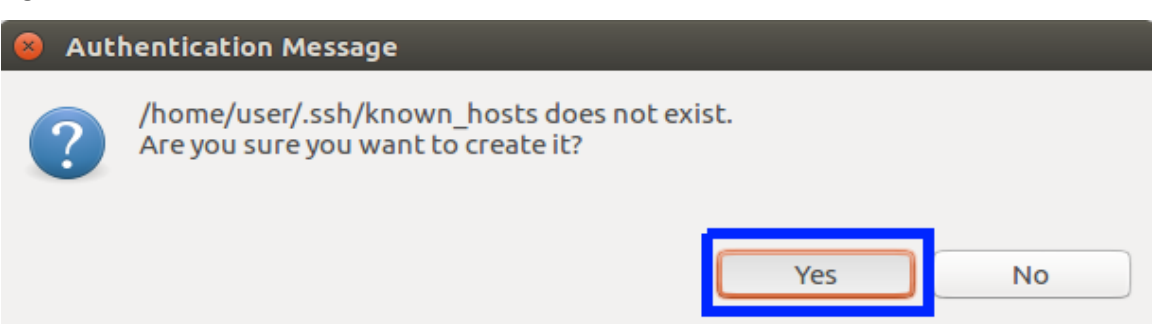

#### Figure 33: Authentication 3

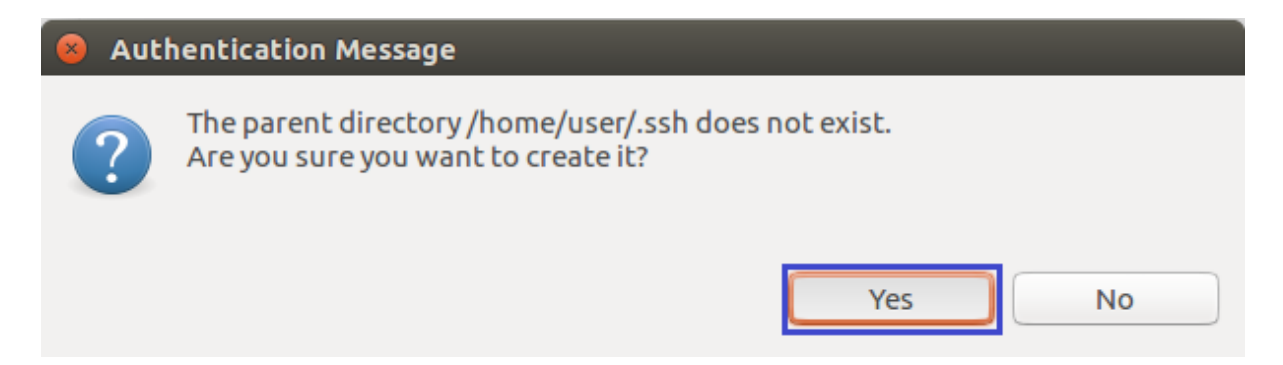

#### Figure 34 : Authentication 4

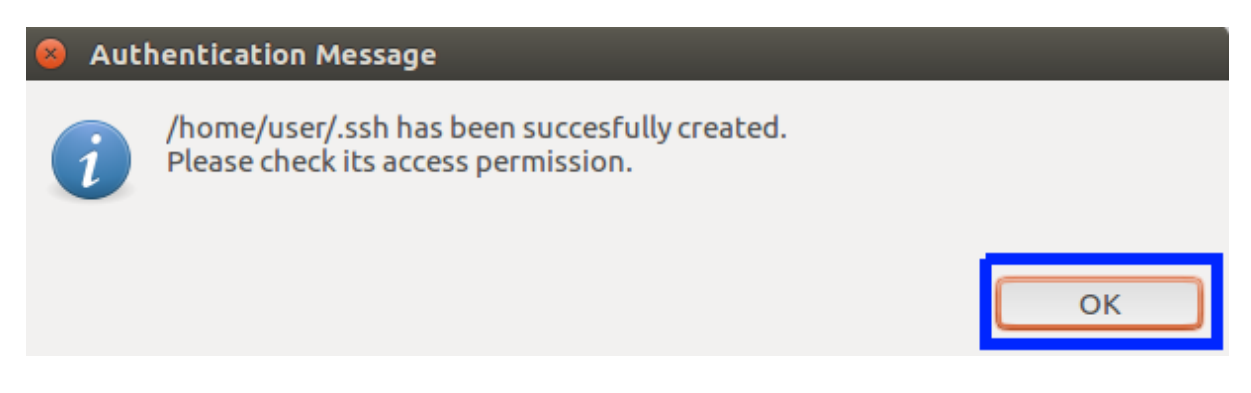

The "Problem Occurred" error window will popup, click on "OK" as per the following figure 35.

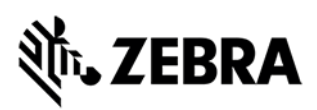

Figure 35: Problem Occurred popup view

| 8 🗖 🗖 | Problem Occurred                                                                              |
|-------|-----------------------------------------------------------------------------------------------|
|       | 'Launching RFIDSample4App-C Debug' has<br>encountered a problem.<br>Error during file upload. |
|       | Details >> OK                                                                                 |

Now click the top left second button, Launch in 'Debug' mode

Figure 36: Launch in 'Debug' mode

| 🐔 🐐 🔳 🎋 Debug 🛛 🗸 🖸 RFIDS                                   | Sample4App-C Debug 🗠 🌞 📑 🛨 🗐 🗟 🕍 🗚 Nev                                                                                                    |
|-------------------------------------------------------------|----------------------------------------------------------------------------------------------------|
| \$* <b>- ○ - ᅆ - ᄵఴ</b> / <b>-</b> * <b>/</b> * * * + * + * | ← → ⇒                                                                                                    |
| 🔁 Project Explorer 🛛 🛛 🖻 🔄 🔽 🗖 🗖                            | RFIDSample4App.c RFIDSample4App.cpp                                                                                                    |
| ▶ 🥩 RFIDSample4App-C                                        | 1 <b>#include</b> "common.h"                                                                                                    |
| ▶ 🚰 RFIDSample4App-CPP                                      | <pre>bool g_bUseWin32EventHandling = false bool g_bUseWin32EventHandling = false bool g_bUseWin32EventHandling = falseWin32EventHandling = false bool g_bUseWin32EventHandling = false bool g_bUseWin32EventHandling = falseWin32EventHandling = falseWin32EventHandling = falseWin32EventHandling = falseWin32EventHandling = falseWin32EventHandling = falseWin32EventHandling = falseWin32EventHandling = falseWin32EventHandling = falseWin32EventHandling = falseWin32EventHandling = falseWin32EventHandling = falseWin32EventHandling = falseWin32EventHandling = falseWin32E</pre> |
|                                                             | 16<br>17 <b>#ifdef</b> linux                                                                                                    |

The following console displays the password prompt

Figure 37.1: Password prompt

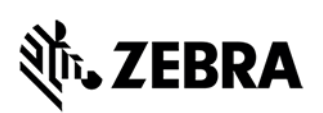

| 🐔 🔯 🔳 🎋 Debug 🛛 🗸 💽 🖡               | RFIDSample4App-C Debug 🗸 🏟 🖃 🐨 🐨 🐨 📾 🌬 🔺 New Connection 💦 🖓 🕅 🛍 🔻 🕲 🔻 🖳 🕷 🕨 💷                                                                                                    | IN 3. 0. r i> <b>5</b> 7                |
|-------------------------------------|----------------------------------------------------------------------------------------------------|-----------------------------------------|
| │☆ ▼ O ▼ Q ▼ (౨⊜ A ▼   ⊿ ⋧   ݤ  ▼ ∛ |                                                                                                    | Quick Access                            |
| ବ Project Explorer 🛛 🗧 🕏 😨 =        | ି 🗋 🖻 RFIDSample4App.c 🚺 RFIDSample4App.cp ଅ                                                                                                    | 🂊 Brea 🞋 Expr 🛋 Modu 🖓 🗖                |
| ▶ 🚅 RFIDSample4App-C                | 1 <b>#include</b> "common.h"                                                                                                    | 10 - 11 - 11 - 11 - 11 - 11 - 11 - 11 - |
| ▶ ∰ RFIDSample4App-CPP              | <pre>bool g_bUSeWin32EventHandling = false;<br/>bool g_bUSeWin32EventHandling = false;<br/>static int readerPort = 0;<br/>static SINGULATION CONTROL singulationControl;<br/>extern ANTENNA_INF0 g_antennaInfo;<br/>void InventoryFilterOption(RFID_HANDLE32 readerHandle);<br/>void Createmenu(RFID_HANDLE32 readerHandle);<br/>void InventoryMenu(RFID_HANDLE32 readerHandle);<br/>void InventoryMenu(RFID_HANDLE32 readerHandle);<br/>void AccessMenu(RFID_HANDLE32 readerHandle);<br/>filter InventoryMenu(RFID_HANDLE32 readerHandle);<br/>filter InventoryMenu(</pre> |                                         |
|                                     |                                                                                                    |                                         |
|                                     | Supervised and the second second seco                                                                                                    | ▓▙▋▓▉▓▝▌▌▼▝▌▼▝▌                         |
|                                     | <pre>KHIDSample4app-Cuebug [c/c++ Kennote Application] Remote Shell rfidadm@FX960@FF82BA:-\$ scp -oStrictHostKeyChecking=no -oUserKnownHostsFile=/dev /null guest@192.168.1.10:/home/guest/Zebra-FXSeries-Embedded-Native-SDK-C-CPP Li nux_V1.0.4/samples/gdbserver /tmp;/tmp/gdbserver :2345 /apps/RFIDSample4App-C;e xit Warning: Permanently added '192.168.1.10' (ECDSA) to the list of known hosts.</pre>                                                                                                    |                                         |
| L                                   | guest@192.168.1.10's password:                                                                                                    |                                         |
| 🔗 RFIDSample4App-C                  | Launching                                                                                                    | RFIDSamplebug: (57%) 💷 🦷                |

Enter your linux host user password in the console window password prompt

#### Figure 37.2: Enter Password

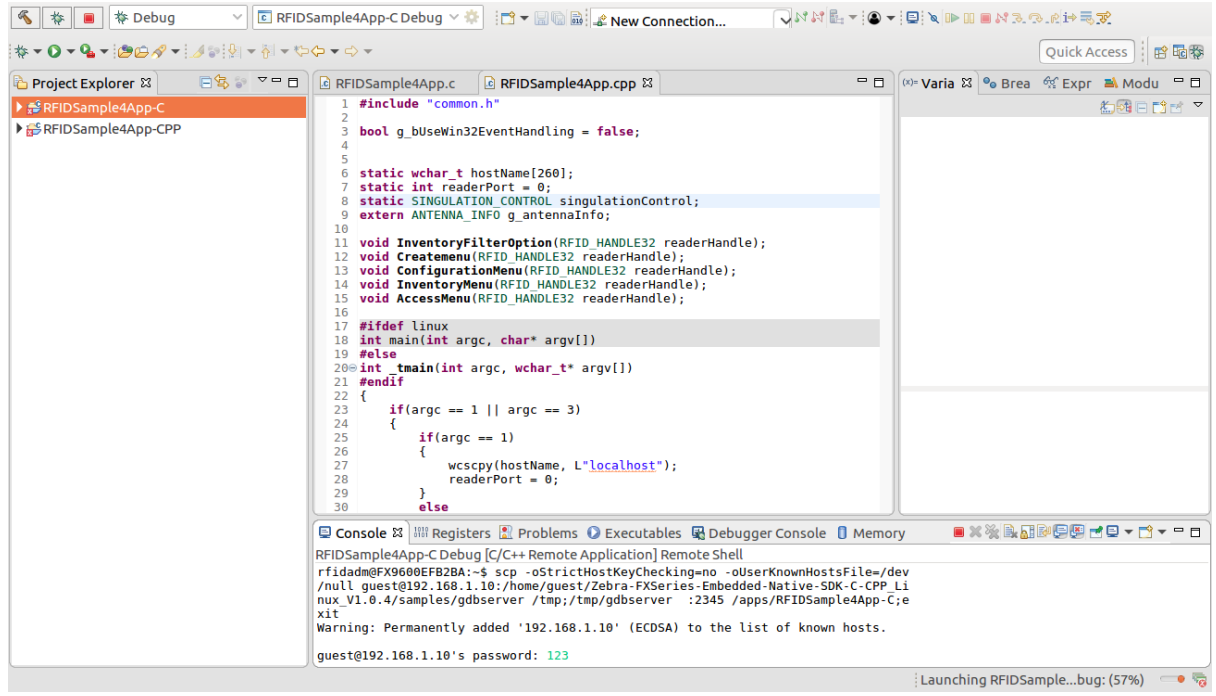

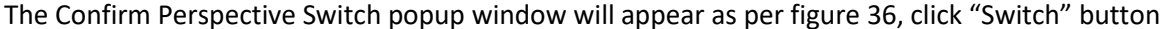

#### Figure 38: Confirm Perspective Switch

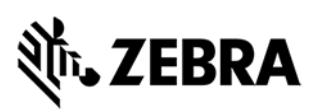

| 8 Confirm Perspective Switch |                                                                                                    |  |  |  |  |  |  |
|------------------------------|----------------------------------------------------------------------------------------------------|--|--|--|--|--|--|
| ?                            | This kind of launch is configured to open the Debug perspective when it suspends.                                                                               |  |  |  |  |  |  |
|                              | This Debug perspective is designed to support application debugging. It incorporates views for displaying the debug stack, variables and breakpoint management. |  |  |  |  |  |  |
|                              | Do you want to switch to this perspective now?                                                                                                    |  |  |  |  |  |  |
| Rem                          | Remember my decision                                                                                                    |  |  |  |  |  |  |
|                              | No Switch                                                                                                    |  |  |  |  |  |  |
|                              |                                                                                                    |  |  |  |  |  |  |

Right click RFIDSample4App-C's pre defined break point address and click Resume for the debug to continue as shown in the figure 39

#### Figure 39: Debug Console view

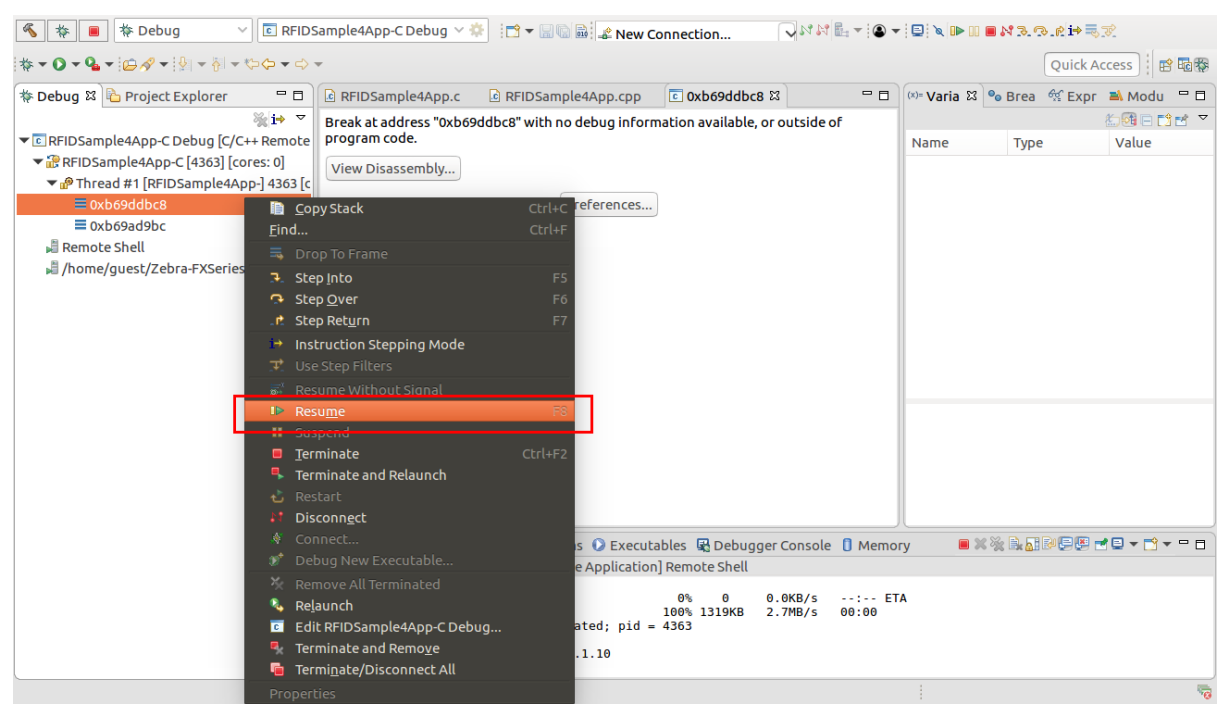

The application will halt at the pre-defined breakpoint Next click on the resume button again

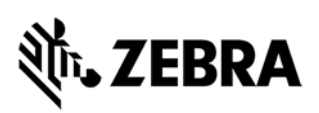

#### Figure 40.1: RFIDSample4App-C console breakpoint

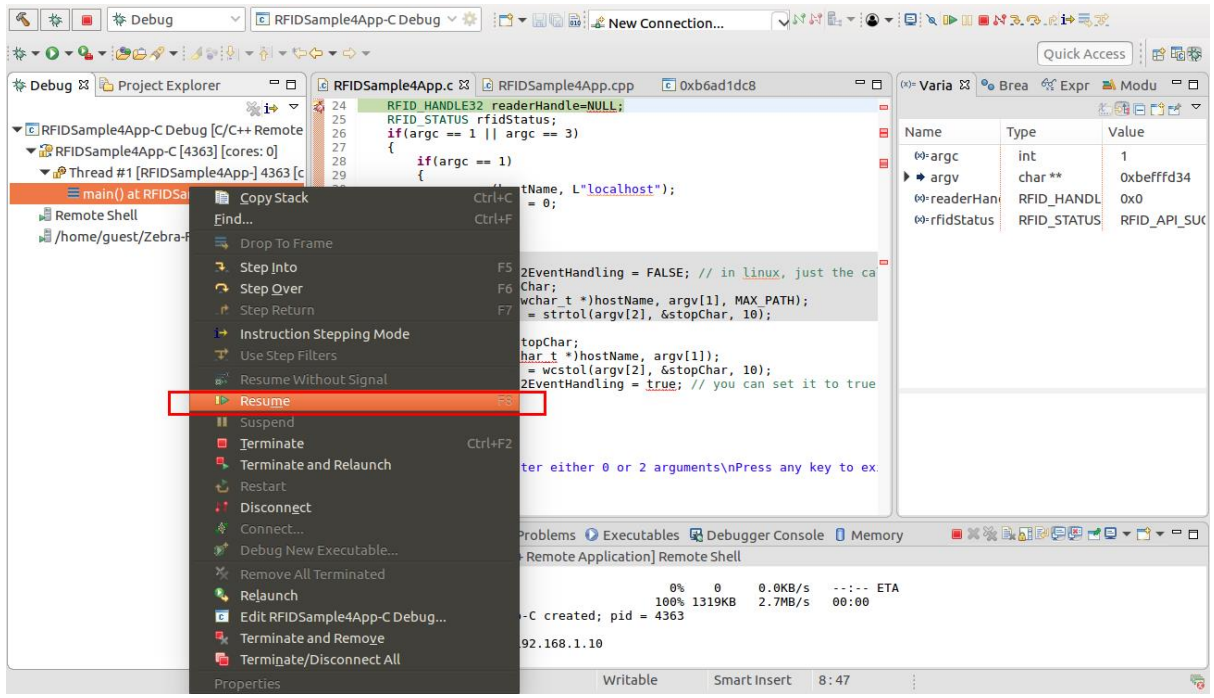

The application output will be seen as per figure 40.2

Figure 40.2: RFIDSample4App output View

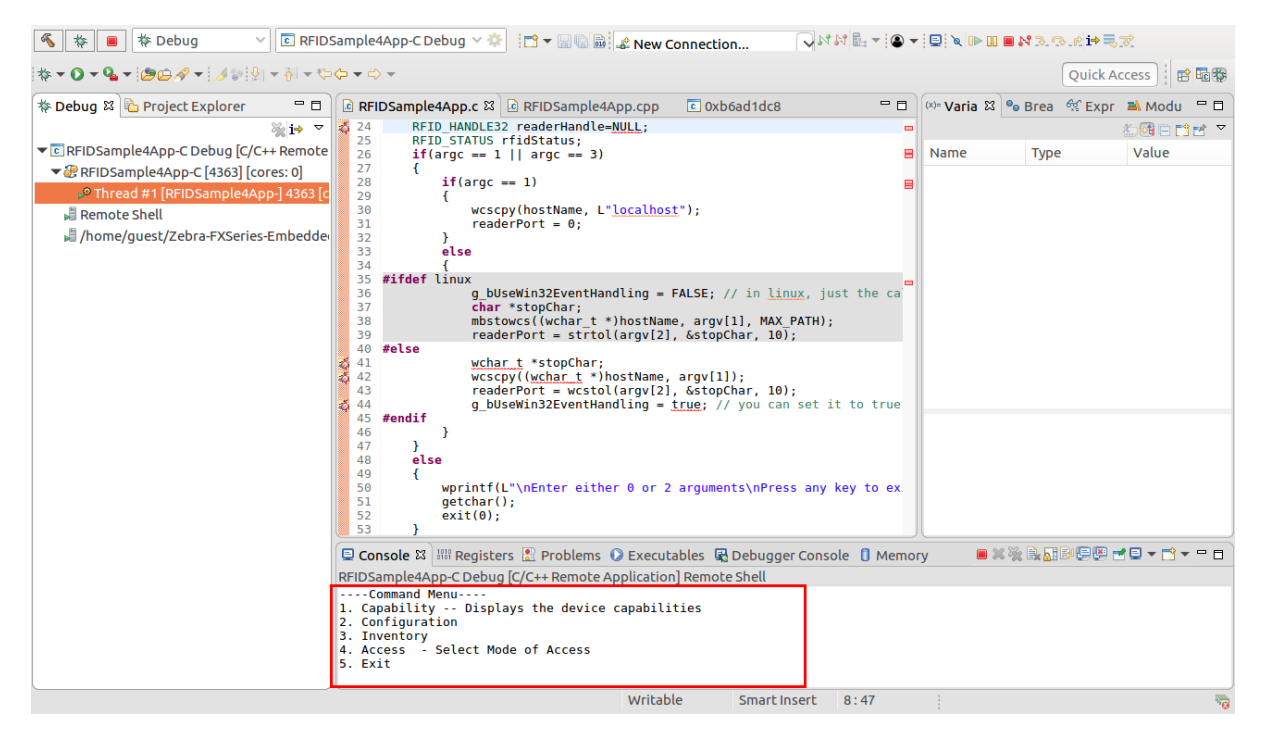

# ३०४ अंदि राज्य राज्य रा

## **EMBEDDED RFID C/C++ APPLICATION**

# 7.0 Embedded RFIDSample4App C/C++ Application from scratch

This section describes the detailed steps to create embedded C/C++ RFIDSample4App from scratch. The steps involved are:

- Create Workspace
- Create Project
- Add sources and header files
- Add header file include path, library path, libraries
- Add compiler and linker flag
- Clean and build steps
- Debug embedded C/C++ RFID application
- Creation of start and stop script for C/C++ installation package

#### NOTE :

Wherever the steps for C & C++ application project/workspace differ, it will be mentioned here with step/screenshot of C application project/workspace first, followed by the step/screenshot for C++ application project/workspace. If not stated separately then one can assume the steps are same. **Figure xx(a)** is for **C application project/workspace** and **Figure xx(b)** is for **C++ application project/workspace**.

(Also for C project work with .c files and for C++ project work with .cpp files).

The assumption is both C/C++ application project doesn't belong to same workspace. It is show both projects are under it own workspace.

#### 7.1 Creating a Workspace

Navigate to '[installation-path]'/Zebra-FXSeries-Embedded-Native-SDK-C-CPP\_Linux/eclipse/'. Double-click on eclipse executable file. Under Eclipse Launcher popup window, click on Browse for workspace as per figure 41.

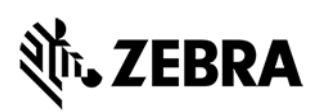

#### Figure 41: Eclipse Launcher

| 8 Eclipse Launcher                                                                                                    |               |  |  |  |  |  |  |
|----------------------------------------------------------------------------------------------------|---------------|--|--|--|--|--|--|
| Select a directory as workspace<br>Eclipse IDE uses the workspace directory to store its preferences and development artifacts. |               |  |  |  |  |  |  |
| Workspace: /home/guest/eclipse-workspace                                                                                        | ▼ Browse      |  |  |  |  |  |  |
| Use this as the default and do not ask again                                                                                    |               |  |  |  |  |  |  |
|                                                                                                    | Cancel Launch |  |  |  |  |  |  |

Select the directory path where the RFID sample application has to be created from scratch. The following figure 42 shows the creation of new directory for this.

Figure 42: Creating new workspace

| < > 《 论 Home                                                                   | Þ                  |           |           |          |                                    |                                                                                          | ۹ | :: | ≡ |
|--------------------------------------------------------------------------------|--------------------|-----------|-----------|----------|------------------------------------|------------------------------------------------------------------------------------------|---|----|---|
| <ul> <li>Recent</li> <li>Home</li> <li>Desktop</li> <li>Documents</li> </ul>   | Desktop            | Documents | Downloads | hidden   | Music                              | Pictures                                                                                 |   |    |   |
| <ul> <li>Downloads</li> <li>Music</li> <li>Pictures</li> <li>Videos</li> </ul> | Public             | 6030      |           |          |                                    |                                                                                          |   |    |   |
| <ul> <li>Videos</li> <li>Trash</li> <li>+ Other Locations</li> </ul>           | Public<br>Examples | snap      | ru        | er<br>py | Create Cancel<br>desktop-amd64.iso | 模板<br>tar.gz<br>Zebra-FXSeries-<br>Embedded-Native-<br>SDK-C-CPP_Linux_<br>V1.0.4.tar.gz |   |    |   |

The following figure 41 depicts selection of newly created directory as workspace directory. Click on Launch

ZEBRA TECHNOLOGIES

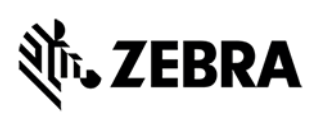

#### Figure 43: Eclipse Launcher

| 8 Eclipse Launcher                                                                                                    |               |  |  |  |  |  |  |
|----------------------------------------------------------------------------------------------------|---------------|--|--|--|--|--|--|
| Select a directory as workspace<br>Eclipse IDE uses the workspace directory to store its preferences and development artifacts. |               |  |  |  |  |  |  |
| Workspace: /home/guest/new-workspace                                                                                            | ▼ Browse      |  |  |  |  |  |  |
| Use this as the default and do not ask again                                                                                    |               |  |  |  |  |  |  |
|                                                                                                    | Cancel Launch |  |  |  |  |  |  |
|                                                                                                    |               |  |  |  |  |  |  |

Following eclipse welcome screen shows up

#### Figure 44: Welcome to the Eclipse

| Se 🗇 🗇 New-Workspace - Eclipse IDE |                                                                                                 |         |                                             |      |  |  |  |
|------------------------------------|-------------------------------------------------------------------------------------------------|---------|---------------------------------------------|------|--|--|--|
| 🚳 Welcome 🛿                        |                                                                                                 |         | 🟠 🗘 🖧 📶 🗖 🗗 🗗                               | 8    |  |  |  |
| ecli                               | <b>DSE</b> Welcome to the Eclipse IDE for                                                       | C/C++ [ | Developers                                  | HE I |  |  |  |
| :=                                 | Tutorial: Import an existing project<br>A guided walk-through how to import an existing project |         | Overview<br>Get an overview of the features |      |  |  |  |
| •                                  | Review IDE configuration settings<br>Review the IDE's most fiercely contested preferences       |         | Tutorials<br>Go through tutorials           |      |  |  |  |
| 0                                  | Create a new C project<br>Create a new Eclipse project for C source code                        | 1       | Samples<br>Try out the samples              |      |  |  |  |
| 0                                  | Create a new C++ project<br>Create a new Eclipse project for C++ source code                    |         | What's New<br>Find out what is new          |      |  |  |  |
| 0                                  | Import a project with a working Makefile<br>Open the New item wizard                            |         |                                             |      |  |  |  |
| •>                                 | Checkout projects from Git<br>Checkout Eclipse projects hosted in a Git repository              |         | 🗹 Always show Welcome at start up           |      |  |  |  |
| <u></u>                            |                                                                                                 |         |                                             |      |  |  |  |

Close this Welcome tab inside eclipse.

## 7.2 Creating an Embedded RFIDSample4App C/C++ Project

Create a new Project RFIDSample4App in the Eclipse Select File->New->Project

Figure 45: C Eclipse IDE View

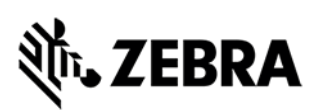

| File Edit Navigate Search Project R | Run | Window He | lp      |          |
|-------------------------------------|-----|-----------|---------|----------|
| New                                 | >   | Project   | o Debua |          |
| Open File                           |     | Example   | i c     |          |
| Recent Files                        | >   | Other     | • • : 🗠 | <u> </u> |
|                                     |     |           |         |          |

Expand C/C++ Folder and Select "C Project" and click "Next" button as shown in the figure 46(a)

Figure 46(a): New Project view for C application

| 😣 🗉 New Project                     |       |
|-------------------------------------|-------|
| Select a wizard                     |       |
| Create a new C project              |       |
| Wizards:                            |       |
| type filter text                    | •2    |
| ▶ 🧁 General                         |       |
| ▼                                   |       |
| Arduino Project                     |       |
| C Project                           |       |
| C/C++ Project                       |       |
| C++ Project                         |       |
| Makefile Project with Existing Code |       |
| ▶ 🗁 RPM                             |       |
| ▶ 🧁 Tracing                         |       |
| ▶ 🗁 Examples                        |       |
|                                     |       |
| ? < Back Next > Cancel Fi           | inish |

Figure 46(b): New Project view for C++ application

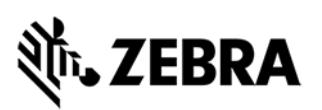

| 😣 🗉 New Project                                                                                                    |
|----------------------------------------------------------------------------------------------------|
| Select a wizard                                                                                                    |
| Create a new C++ project                                                                                                    |
| Wizards:                                                                                                    |
| type filter text                                                                                                    |
| <ul> <li>▶ General</li> <li>▼ C/C++</li> <li>➡ Arduino Project</li> </ul>                                                                                                    |
| Î C Project<br>같 C/C++ Project                                                                                                    |
| Image: C++ Project         Image: Makefile Project with Existing Code         Image: Point Project With Existing Code         Image: Point Project With Existing Code         Image: Point Project Project With Existing Code         Image: Point Project Project Pr |
| ? < Back Next > Cancel Finish                                                                                                    |

In the C Project Window or C++ Project Window, as the case may be, enter the Project name as "RFIDSample4App"

For Project Type select "Empty Project"

For Toolchain select "Cross GCC" and select "Next" button as shown in figure 49.

Figure 49: New Project Select Type view

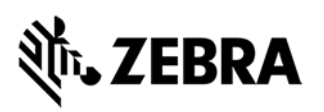

| 😣 🗊 C Project                                         |                                         |
|-------------------------------------------------------|-----------------------------------------|
| <b>C Project</b><br>Create C project of selected type |                                         |
| Project name: RFIDSample4App                          |                                         |
| Use <u>d</u> efault location                          |                                         |
| Location: /home/guest/new-workspace                   | /RFIDSample4App B <u>r</u> owse         |
| Choose file system: default 🕶                         |                                         |
| Project type:                                         | Toolchains:                             |
| 🕨 🗁 GNU Autotools                                     | Cross GCC                               |
| 🗢 🗁 Executable                                        | Linux GCC                               |
| Empty Project                                         |                                         |
| Hello World ANSI C Project                            |                                         |
| Shared Library                                        |                                         |
| Static Library                                        |                                         |
|                                                       |                                         |
| Show project types and toolchains on                  | y if they are supported on the platform |
| ?                                                     | lext > Cancel Finish                    |
| Select "Next" button in Figure 48                     |                                         |

Figure 48: Create C or C++ Project View

| 😣 💷 C Project                                                                                                    |                   |
|----------------------------------------------------------------------------------------------------|-------------------|
| <b>Select Configurations</b><br>Select platforms and configurations you wish to deploy on                                     |                   |
| Project type: Executable<br>Toolchains: Cross GCC<br>Configurations:                                                          |                   |
| 🖾 🤀 Debug                                                                                                    | Select all        |
| Carlos Release                                                                                                    | Deselect all      |
|                                                                                                    | Advanced settings |
| Use "Advanced settings" button to edit project's properties.                                                                  |                   |
| Additional configurations can be added after project creation.<br>Use "Manage configurations" buttons either on toolbar or on | property pages.   |
|                                                                                                    |                   |
| ? < Back Next > Car                                                                                                    | Finish            |

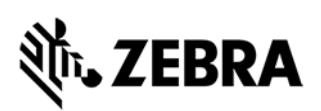

Under C or C++ Project window, Set the following parameters.

- 1. Cross Compiler Prefix -> "arm-montavista-linux-gnueabi-".
- 2. Click on Browse button to set the Cross-compiler path as shown in figure 49.

Figure 49: Project Finish Button view

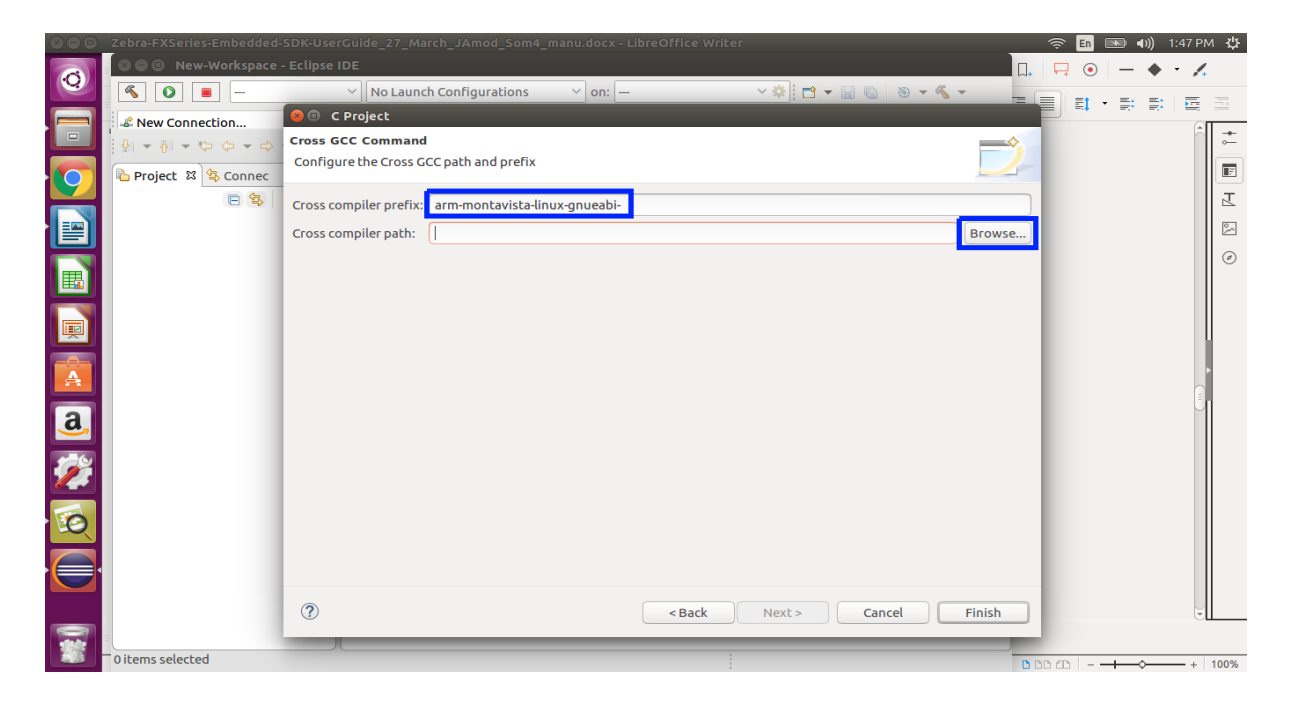

Select "[Installation-path]/Zebra-FXSeries-Embedded-Native-SDK-C-CPP\_Linux/tools/armhfpgnueabi/bin" directory and click OK

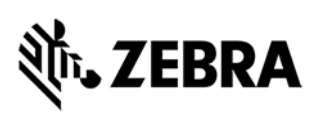

### Figure 50: Cross Compiler Path Selection

| 8  | 0               | -                 |                                                                     | _        |             |
|----|-----------------|-------------------|---------------------------------------------------------------------|----------|-------------|
| 0  | Recent          | 1                 | Zebra-FXSeries-Embedded-Native-SDK-C-CPP_Linux tools armhfp-gnueabi | bin 🕨    | 53          |
| 仚  | Home            | Na                | me 🔺                                                                | Size     | Modified    |
|    | Desktop         |                   | arm-montavista-linux-onueabi                                        |          | 30 Jun 2019 |
| n  | Documents       |                   | python3-native                                                      |          | 30 Jun 2019 |
|    |                 |                   | arm-montavista-linux-gnueabi-addr2line                              | 749.7 kB | 29 Jun 2019 |
| Ý  | Downloads       |                   | arm-montavista-linux-gnueabi-ar                                     | 779.6 kB | 29 Jun 2019 |
| 99 | Music           | ٨                 | arm-montavista-linux-gnueabi-as                                     | 1.4 MB   | 29 Jun 2019 |
| ø  | Pictures        | ٨                 | arm-montavista-linux-gnueabi-c++                                    | 844.6 kB | 29 Jun 2019 |
|    |                 | Ø                 | arm-montavista-linux-gnueabi-c++filt                                | 747.7 kB | 29 Jun 2019 |
|    | Videos          |                   | arm-montavista-linux-gnueabi-cpp                                    | 842.5 kB | 29 Jun 2019 |
|    | eclipse         | Ø                 | arm-montavista-linux-gnueabi-dwp                                    | 2.4 MB   | 29 Jun 2019 |
|    |                 | Ø                 | arm-montavista-linux-gnueabi-elfedit                                | 28.0 kB  | 29 Jun 2019 |
| +  | Other Locations |                   | arm-montavista-linux-gnueabi-g++                                    | 844.6 kB | 29 Jun 2019 |
|    |                 |                   | arm-montavista-linux-gnueabi-gcc                                    | 842.4 kB | 29 Jun 2019 |
|    |                 | Ø                 | arm-montavista-linux-gnueabi-gcc-6.4.0                              | 842.4 kB | 29 Jun 2019 |
|    |                 |                   | arm-montavista-linux-gnueabi-gcc-ar                                 | 25.5 kB  | 29 Jun 2019 |
|    |                 | $\langle \rangle$ | arm-montavista-linux-gnueabi-gccgo                                  | 843.8 kB | 29 Jun 2019 |
|    |                 | Ø                 | arm-montavista-linux-gnueabi-gcc-nm                                 | 25.5 kB  | 29 Jun 2019 |
|    |                 |                   | arm-montavista-linux-gnueabi-gcc-ranlib                             | 25.5 kB  | 29 Jun 2019 |
|    |                 |                   | arm-montavista-linux-gnueabi-gcov                                   | 425.6 kB | 29 Jun 2019 |
|    |                 | ٨                 | arm-montavista-linux-gnueabi-gcov-dump                              | 364.2 kB | 29 Jun 2019 |
|    |                 | $\langle \rangle$ | arm-montavista-linux-gnueabi-gcov-tool                              | 388.8 kB | 29 Jun 2019 |
|    |                 | $\langle \rangle$ | arm-montavista-linux-gnueabi-gdb                                    | 4.9 MB   | 29 Jun 2019 |
|    |                 | $\langle \rangle$ | arm-montavista-linux-gnueabi-gprof                                  | 814.5 kB | 29 Jun 2019 |
|    |                 | ٨                 | arm-montavista-linux-gnueabi-ld                                     | 1.3 MB   | 29 Jun 2019 |
|    |                 |                   | arm-montavista-linux-gnueabi-ld.bfd                                 | 1.3 MB   | 29 Jun 2019 |
|    |                 |                   | arm-montavista-linux-gnueabi-ld.gold                                | 4.7 MB   | 29 Jun 2019 |
|    |                 |                   | arm-montavista-linux-gnueabi-nm                                     | 761.5 kB | 29 Jun 2019 |
|    |                 |                   |                                                                     | Cancel   | ОК          |

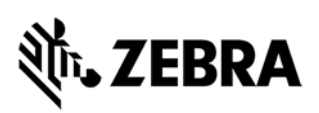

Click on Finish button.

Figure 51: Cross Compiler Path Selection

| 😣 🗉 C Project                                                     |        |
|-------------------------------------------------------------------|--------|
| Cross GCC Command                                                 | -      |
|                                                                   |        |
| Cross compiler prefix: arm-montavista-linux-gnueabi-              |        |
| Cross compiler path:tive-SDK-C-CPP_Linux/tools/armhfp-gnueabi/bin | Browse |
|                                                                   |        |
|                                                                   |        |
|                                                                   |        |
|                                                                   |        |
|                                                                   |        |
|                                                                   |        |
|                                                                   |        |
|                                                                   |        |
|                                                                   |        |
|                                                                   |        |
|                                                                   |        |
|                                                                   |        |
| Cancel                                                            | Finish |

Open Associated Perspective window may appear, click on Open Perspective button.

Figure 52: Open Perspective view

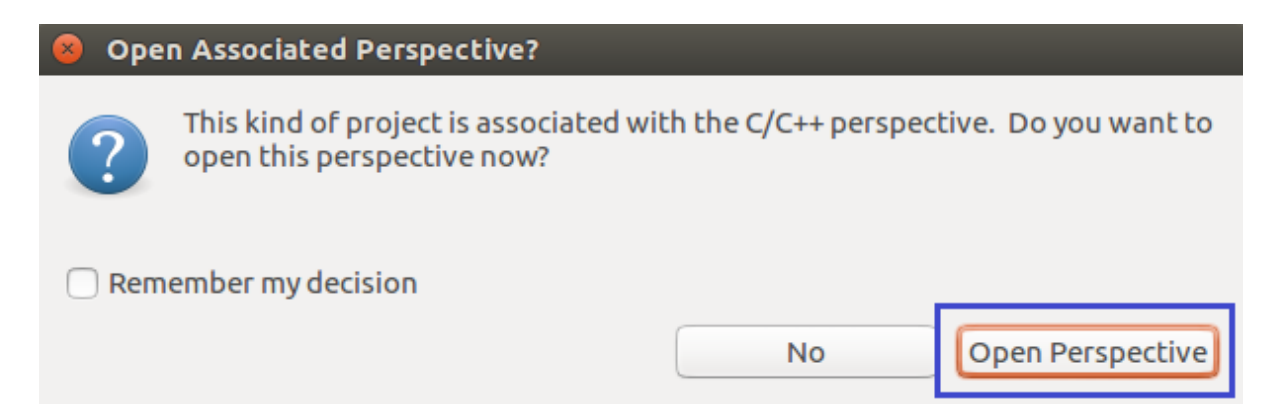

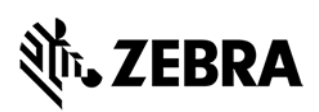

### 7.3 Adding Source Files to Embedded RFIDSample4App C/C++ Project

In this section source files will be added to RFIDSample4App project Add "inc" and "src" directory

In the Project Explorer View, right-click on the project RFIDSample4App, Select->New->Folder.

Figure 53: RFID Folder Creation view

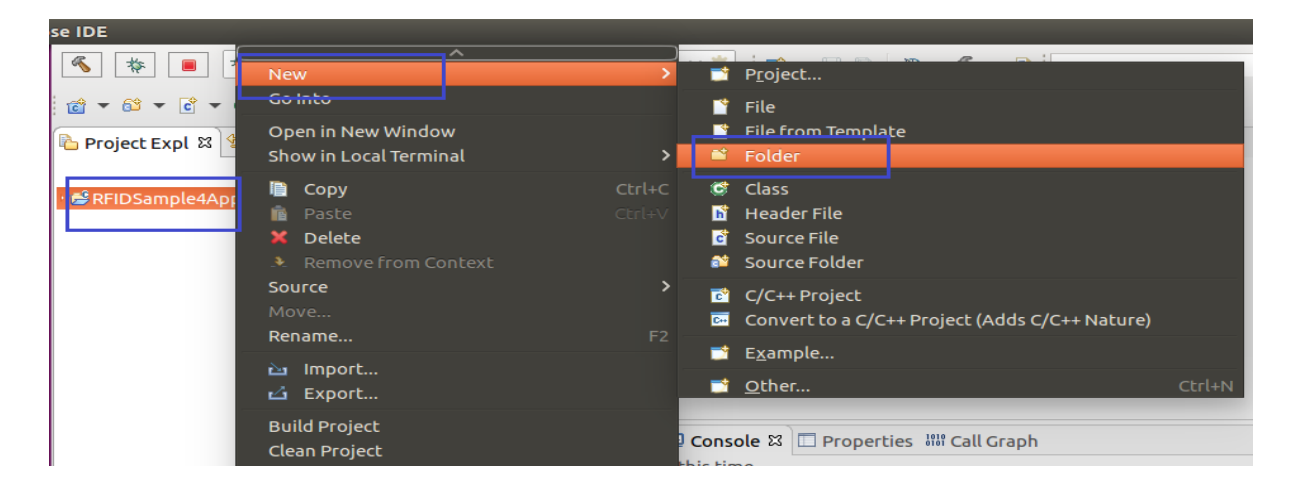

Select "RFIDSample4App"

Enter Folder name as "inc" as shown in the figure 52 and click "Finish" button.

Figure 54: RFID Folder Name view

| 😣 🗊 New Folder                     |               |
|------------------------------------|---------------|
|                                    |               |
| Folder                             |               |
| Create a new rolder resource.      |               |
|                                    |               |
| Enter or select the parent folder: |               |
| RFIDSample4App                     |               |
|                                    |               |
| ➢ RemoteSystemsTempFiles           |               |
| • 🚔 RFIDSample4App                 |               |
|                                    |               |
|                                    |               |
|                                    |               |
|                                    |               |
|                                    |               |
|                                    |               |
|                                    |               |
|                                    |               |
| Folder name: ind                   |               |
|                                    |               |
| Advanced >>                        |               |
|                                    |               |
|                                    |               |
|                                    |               |
|                                    |               |
| $\odot$                            | Cancel Finish |
|                                    |               |

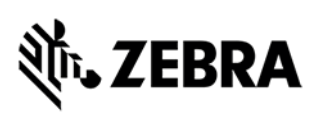

Add "src" directory following same above steps as mentioned to add "inc" directory. Similarly, create "src" folder under "RFIDSample4App" project.

Add source files to "inc" and "src" directory

Right-click on "inc" directory, select New->File as shown in the figure 55

Figure 55: RFID inc view

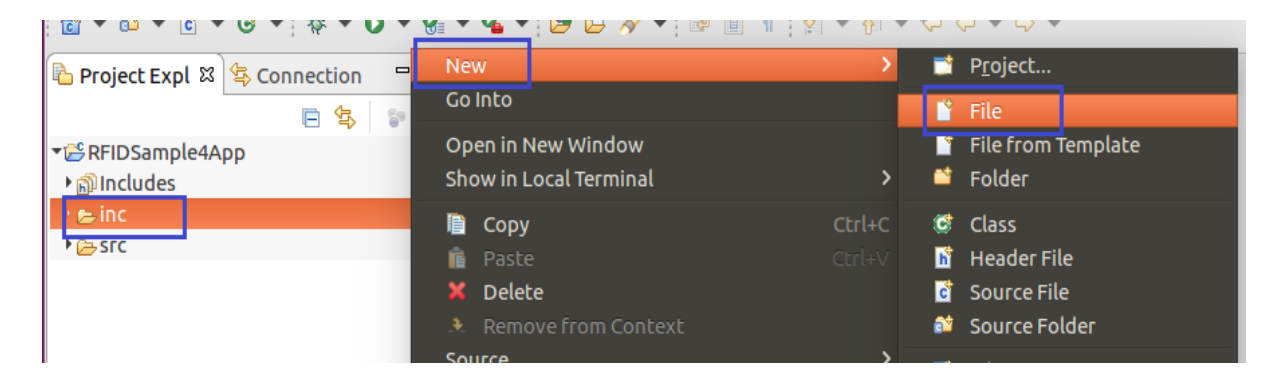

Enter the File name as "common.h" the header file as shown in the figure 56 and click "Finish" button.

Figure 56: common.h view

| se IDE                                 |      |                                                                                                    |      |
|----------------------------------------|------|----------------------------------------------------------------------------------------------------|------|
| 🌾 🔳 🎋 Debug 🗸 💽                        | RFIC | 🛞 🗊 New File                                                                                                    |      |
| :::::::::::::::::::::::::::::::::::::: | 9    | File<br>Create a new file resource.                                                                                                    |      |
| Project Expl 🛛 😫 Connection 🖓 🗖        |      | Enter or calact the parent folder:                                                                                                    |      |
| ■ ➡ ■ ■ ■ ■ ■ Includes > ■ Includes    |      | RFIDSample4App/inc <sup>™</sup> <sup>™</sup> |      |
| ▶ æsrc                                 |      | <ul> <li>➢ RemoteSystemsTempFiles</li> <li>☞ ➢ RFIDSample4App</li> <li>➢ .settings</li> <li>➢ inc</li> <li>➢ src</li> </ul>                                                                                                    | _    |
|                                        | No   | File name: common.h<br>Advanced >>                                                                                                    |      |
|                                        |      | ? Cancel Fin                                                                                                    | nish |

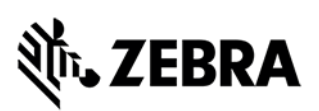

Similarly, add "common.c" and "RFIDSample4App.c" source files to "src" directory Listing of files is shown below in the figure List of Files added to project

Figure 57(a): List of Files in RFIDSample4App project for C application

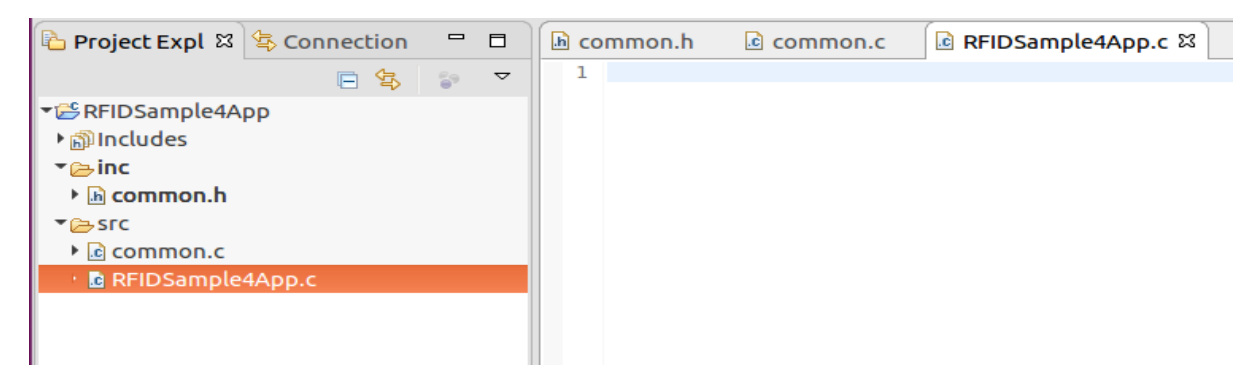

Figure 57(b): List of Files in RFIDSample4App project for C++ application

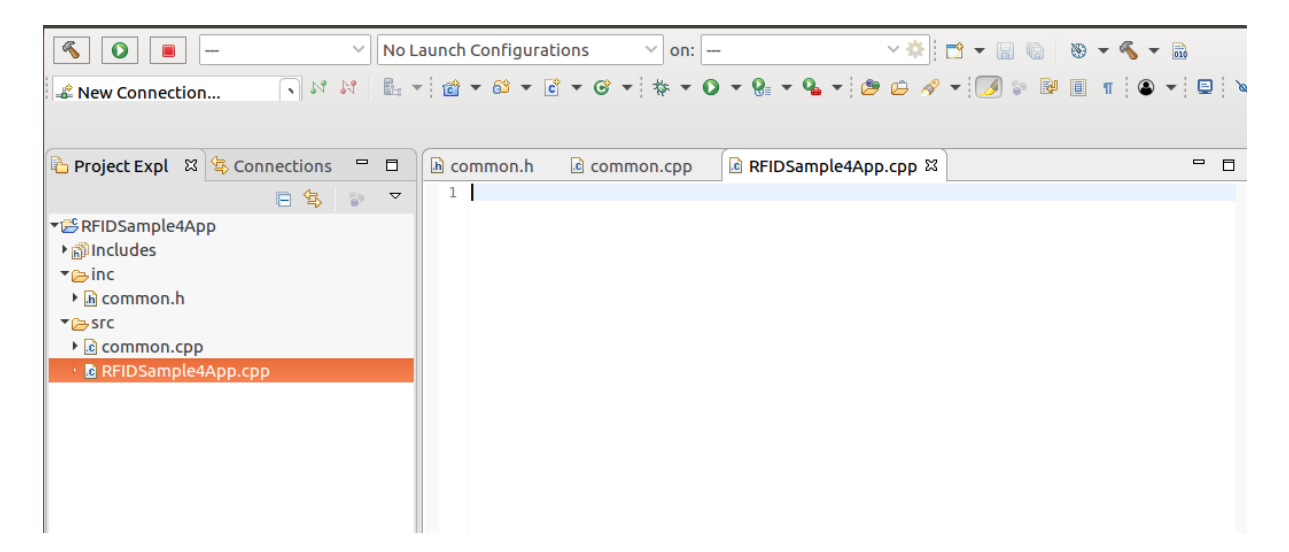

Copy the source code from the samples C directory (from the untarred package "[install-path]/Zebra-FXSeries-Embedded-Native-SDK-C-CPP\_Linux/samples/workspace/RFIDSample4App-C", copy the respective files from inc and src directories) provided and save it by clicking Save All.

| File Edit Source Refactor Navigate                                                                                                    | Search Project Run Window Help                                                                                                    |
|----------------------------------------------------------------------------------------------------|----------------------------------------------------------------------------------------------------|
| New<br>Open File<br>🦻 Open Projects from File System                                                                                                    | > o Launch Configurations         > on:         →         > ⊗         + ⊗         + ⊗         + ⊗         + ⊗         + ⊗         + ⊗         + ⊗         + ⊗         + ⊗         + ⊗         + ⊗         + ⊗         + ⊗         + ⊗         + ⊗         + ⊗         + ⊗         + ⊗         + ⊗         + ⊗         + ⊗         + ⊗         + ⊗         + ⊗         + ⊗         + ⊗         + ⊗         + ⊗         + ⊗         + ⊗         + ⊗         + ⊗         + ⊗         + ⊗         + ⊗         + ⊗         + ⊗         + ⊗         + ⊗         + ⊗         + ⊗         + ⊗         + ⊗         + ⊗         + ⊗         + ⊗         + ⊗         + ⊗         + ⊗         + ⊗         + ⊗         + ⊗         + ⊗         + ⊗         + ⊗         + ⊗         + ⊗         + ⊗         + ⊗         + ⊗         + ⊗         + ⊗         + ⊗         + ⊗         + ⊗         + ⊗         + ⊗         + ⊗         + ⊗         + ⊗         + ⊗         + ⊗         + ⊗         + ⊗         + ⊗         + ⊗         + ⊗         + ⊗         + ⊗         + ⊗         + ⊗         + ⊗         + ⊗         + ⊗         + ⊗         + ⊗         + ⊗         + ⊗         + ⊗         + ⊗         + ⊗         + ⊗ </td                                                                                                    |
| Recent Files                                                                                                    |                                                                                                    |
| Close<br>Close All<br>Save Save All<br>Save All<br>Revert<br>Move<br>Refresh<br>Convert Line Delimiters To<br>Print<br>Import<br>Export<br>Properties<br>Switch Workspace<br>Restart<br>Exit | <pre>   *common.h @ *common.c @ *RFIDSample4App.c %   clean_stdin();   clean_stdin();   clean_stdin();   clean_stdin();   clean_stdin();   clean_stdin();   case 1;   rfidstatus = AddPreFilter(readerHandle);   case 2;   case 2;   case 3;   rfidstatus = RemovePrefilter(readerHandle);   clear case 3;   case 3;   return;   clear case 3;   return;   clear case case case case case case case case</pre> |
|                                                                                                    | 278         Problems 13 Tasks Console Properties W Call Graph         76 errors, 0 warnings, 0 others         Description         • Errors (76 items)                                                                                                    |

Figure 58(a): Adding source files for C application

For C++ application project, copy the source code from the samples C++ directory (from the untarred package "[install-path]/Zebra-FXSeries-Embedded-Native-SDK-C-

CPP\_Linux/samples/workspace/RFIDSample4App-CPP",

copy the respective files from inc and src directories) provided and save it by clicking Save All.

Figure 58(b): Adding source files for C++ application

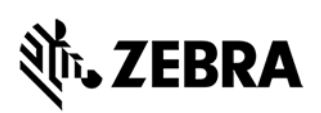

| File Edit Source Refactor Navigate Sea | rch Project Run Window Help                                                                                  | 🏚 🛛 0.9 KiB/s 🔶     | En 📧 (100%) 🗤) 5:23 PM 🤱                               |
|----------------------------------------|----------------------------------------------------------------------------------------------------|---------------------|--------------------------------------------------------|
| <u>N</u> ew                            | Launch Configurations 🗸 on:                                                                                  | - 🔚 🐚 📎 - 🍕 - 📾     |                                                        |
| Open File <u>.</u>                     |                                                                                                    | · 👝 🚓 🖌 • 🖂 🖘 🖬 🔳 🖷 |                                                        |
| Recent Files                           |                                                                                                    |                     |                                                        |
| Close                                  |                                                                                                    |                     |                                                        |
| <u>Cl</u> ose All                      | In common.h Is common.cpp Is *RFIDSample4App.cpp IS                                                          |                     | E Ou 🛛 🗐 Ta 💿 Bu 🗖 🗎                                   |
| ave 3                                  | 2 heal a blackin225 wastlandling false.                                                                      |                     | P □ 4z R X • # ▼                                       |
|                                        | 4                                                                                                    |                     | <ul> <li>g bUseWin32EventHandling :</li> </ul>         |
| 🐘 Sav <u>e</u> All                     | <pre>5 6 static wchar_t hostName[260];</pre>                                                                 |                     | <pre></pre>                                            |
| Rever <u>t</u>                         | <pre>7 static int readerPort = 0;<br/>3 8 static SINGULATION CONTROL singulationControl;</pre>               |                     | readerPort : int     singulation Control : SINCLUM     |
| Move                                   | <pre></pre>                                                                                                  |                     | <ul> <li>g_antennalnfo: ANTENNA_IN</li> </ul>          |
| Rename                                 | 11 void InventoryFilterOption(RFID HANDLE32 readerHandle)<br>12 void Createmenu(RFID HANDLE32 readerHandle); | ;                   | ++ InventoryFilterOption(RFID_F                        |
| Convert Line Delimiters To             | 13 void ConfigurationMenu(RFID HANDLE32 readerHandle);<br>14 void InventorvMenu(RFID HANDLE32 readerHandle): |                     | Createmenu(RFID_HANDLE32     ConfigurationMenu(RFID_HA |
| 🚔 Print                                | <pre>\$ 15 void AccessMenu(RFID_HANDLE32 readerHandle); 16</pre>                                             |                     | + InventoryMenu(RFID_HANDLI                            |
|                                        | 17 <b>#ifdef</b> linux<br>18@ int main(int argc_char* argv[])                                                |                     | ++ AccessMenu(RFID_HANDLE32                            |
| 🖆 Export                               | 19 #else<br>20 int_tmain(int_argc_wchar_t*_argv[])                                                           |                     | main(int, char*[]): int     Createmenu(RFID_HANDLE32   |
| P <u>r</u> operties                    | 21 #endif                                                                                                    |                     | ConfigurationMenu(RFID_HA                              |
| Switch Workspace                       | 23 if(argc == 1    argc == 3)                                                                                |                     | InventoryMenu(RFID_HANDLI<br>AccessMenu(DEID_HANDLE3)  |
| Restart                                | 25 if(argc == 1)                                                                                             |                     | <ul> <li>InventoryFilterOption(RFID_F</li> </ul>       |
| E <u>x</u> it                          | <pre>20 1 wcscpy(hostName, L"localhost");</pre>                                                              |                     |                                                        |
|                                        | readerPort = 0;                                                                                              |                     |                                                        |
|                                        | Problems 🛛 🧟 Tasks 📮 Console 🗔 Properties 🕮 Call Graph                                                       |                     |                                                        |
|                                        | 109 errors, 0 warnings, 0 others (Filter matched 100 of 109 items)                                           | th Location Tu      |                                                        |
|                                        | Resource Pa                                                                                                  | Location Ty         | pe                                                     |
|                                        |                                                                                                    |                     |                                                        |
|                                        |                                                                                                    |                     |                                                        |
|                                        | Writable Smart                                                                                               | Insert 270:1        |                                                        |

# 7.4 Setup Cross Compiler and Library Environment for Embedded Native C/C++ Project

In the Project Explorer view, select RFIDSample4App project, click on Project->Properties as shown in Figure 59.

Figure 59: Project Properties

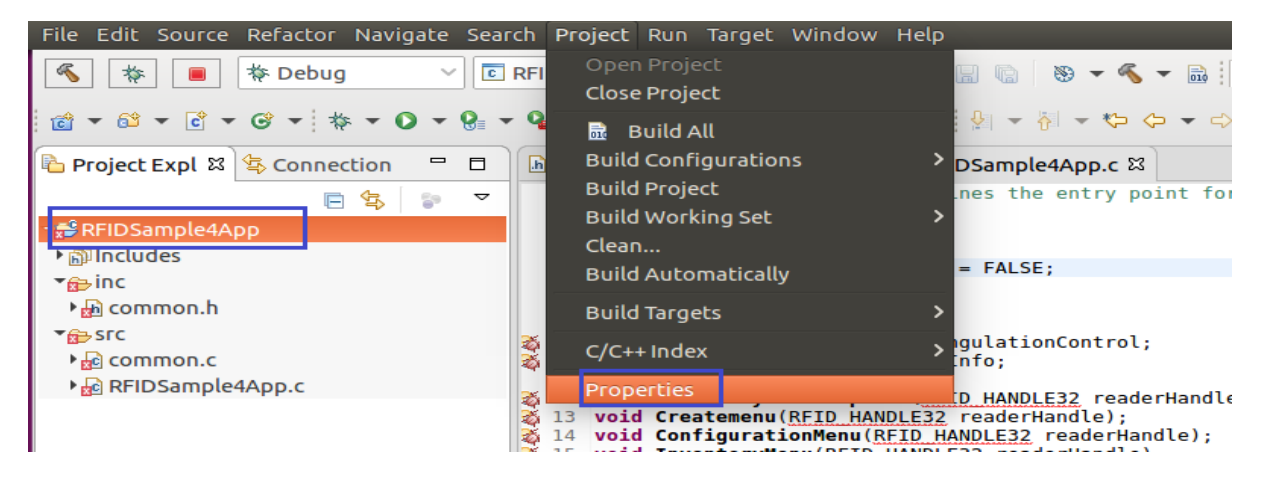

In the Properties Window of RFIDSample4App project Select and expand "C/C++ General" in left panel

Click on "Path and Symbols"

Under "Includes" tab, Select "GNU C" as language for C application

Figure 60(a): Properties Window RFIDSample4App for C application

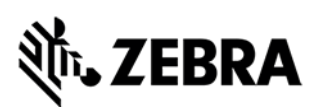

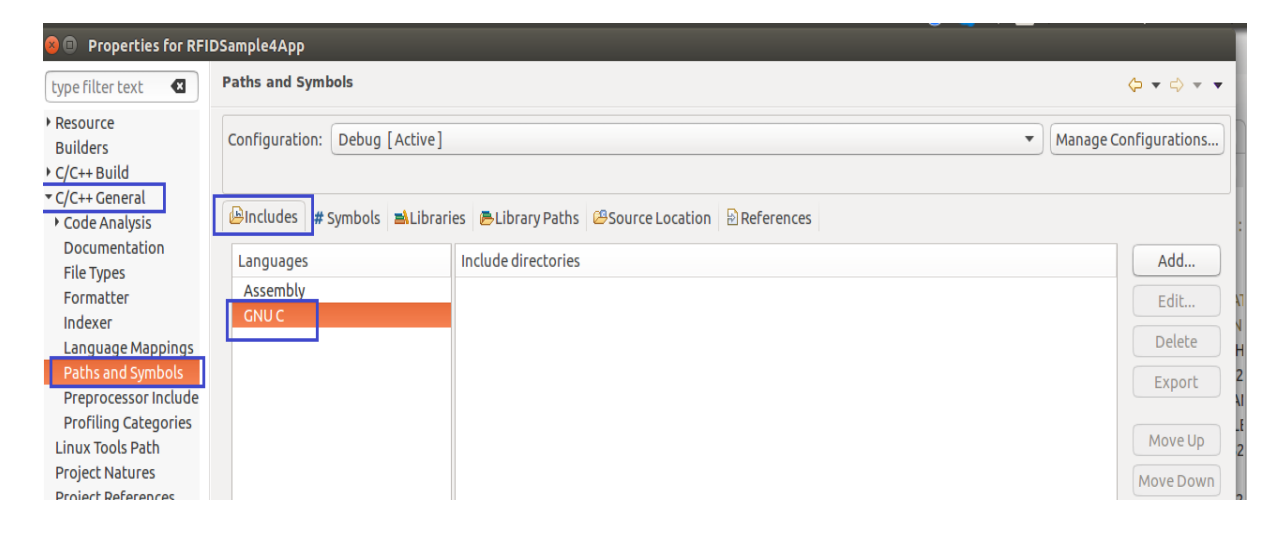

In the Properties Window of RFIDSample4App project Select and expand "C/C++ General" in left panel Click on "Path and Symbols"

Under "Includes" tab, Select "GNU C++" as language for C++ application

Figure 60(b): Properties for RFIDSample4App for C++ application

| type filter text                                                                                                    | Paths and Symbols                         |                                                    | ↓ ↓ ↓                                                   |
|----------------------------------------------------------------------------------------------------|-------------------------------------------|----------------------------------------------------|---------------------------------------------------------|
| <ul> <li>Resource<br/>Builders</li> <li>C/C++ Build</li> <li>C/C++ General</li> <li>Code Analysis</li> </ul>                                                                                                    | Configuration: Debug [Active]             | ▼<br>■ Elibrary Paths Bource Location B References | Manage Configurations.                                  |
| Documentation<br>File Types<br>Formatter<br>Indexer<br>Language Mappings<br>Preprocessor Include<br>Profiling Categories<br>Linux Tools Path<br>Project Natures<br>Project References<br>Run/Debug Settings<br>> Task Repository<br>Task Tags<br>> Validation<br>WikiText | Languages<br>Assembly<br>GNU C<br>GNU C++ | Include directories                                | Add<br>Edit<br>Delete<br>Export<br>Move Up<br>Move Down |
|                                                                                                    |                                           |                                                    |                                                         |

**NOTE:** For C & C++ applications, rest of the steps will be similar except Language selection and until further depicted. Hereby, continuing further description with C language selected for C application.

Click "Add" button, which will pop up the "Add directory path" Window as shown below in the figure

Click "workspace" button.

Figure 61(a): Add Directory Path-workspace

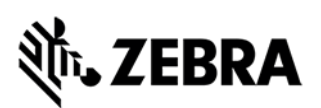

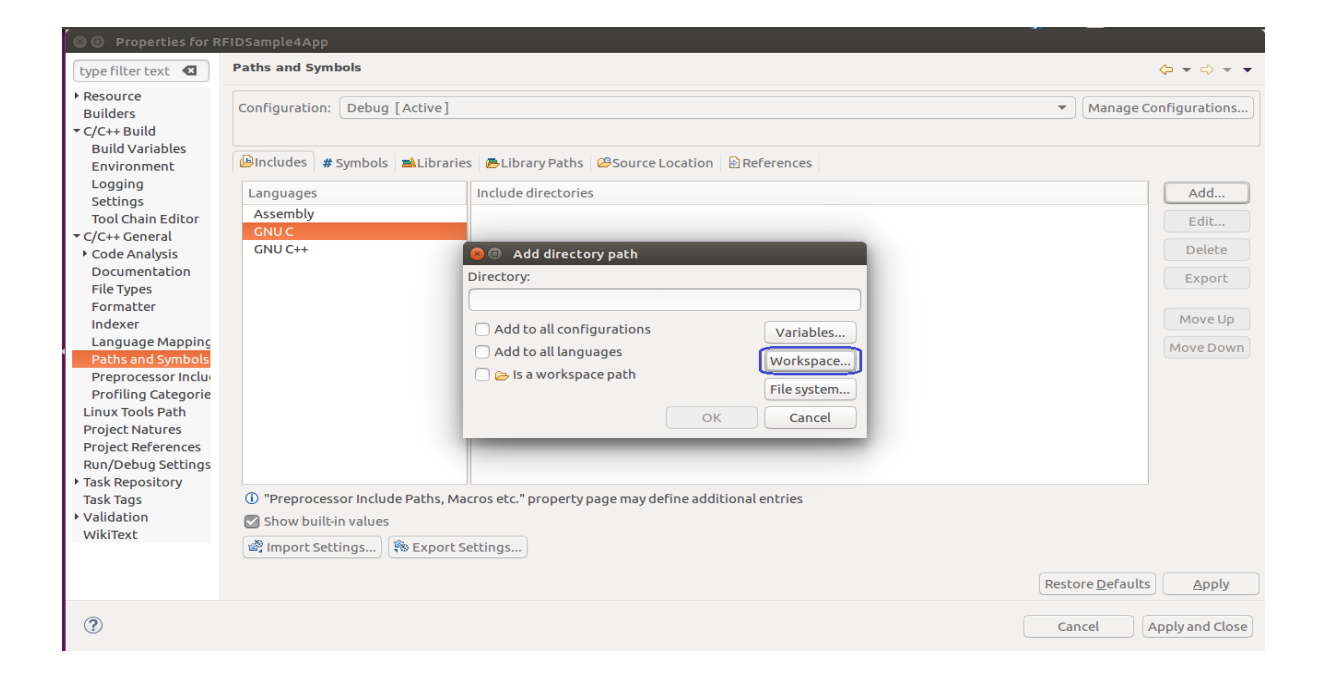

Expand "RFIDSample4App" folder, Select "inc" folder from workspace and Click "OK"

Figure 61(b): inc folder selection from workspace

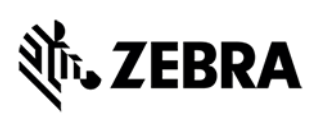

| 🕲 🙂 Properties for R                                                                                                    | FIDSample4App                      |                                                          |                                       |
|----------------------------------------------------------------------------------------------------|------------------------------------|----------------------------------------------------------|---------------------------------------|
| type filter text 🛛                                                                                                    | Paths and Symbols                  | 😵 🗊 Folder selection                                     | ↓ ↓ ↓                                 |
| <ul> <li>Resource<br/>Builders</li> <li>C/C++ Build<br/>Build Variables<br/>Environment</li> </ul>                        | Configuration: Debug [Active]      | Select a folder from workspace:                          | Manage Configurations)                |
| Logging                                                                                                    | Languages                          | > 🔁 Debug                                                | Add                                   |
| Settings<br>Tool Chain Editor                                                                                             | Assembly                           |                                                          | Edit                                  |
| ▼ C/C++ General                                                                                                    | GNU C                              | Corroject                                                | Edit                                  |
| Code Analysis                                                                                                    | GNU C++                            | ☑ .project                                               | Delete                                |
| Documentation<br>File Types                                                                                               |                                    |                                                          | Export                                |
| Indexer                                                                                                    |                                    |                                                          | Move Up                               |
| Language Mapping<br>Paths and Symbols<br>Preprocessor Inclu<br>Profiling Categorie<br>Linux Tools Path<br>Proiert Natures |                                    |                                                          | Move Down                             |
| Project References<br>Run/Debug Settings                                                                                  |                                    | Cancel OK                                                |                                       |
| <ul> <li>Task Repository</li> <li>Task Tags</li> </ul>                                                                    | (i) "Preprocessor Include Paths, N | Macros etc." property page may define additional entries |                                       |
| <ul> <li>Validation</li> <li>WikiText</li> </ul>                                                                          | Show built-in values               |                                                          |                                       |
|                                                                                                    | 📽 Import Settings 🖗 Export         | Settings                                                 |                                       |
|                                                                                                    |                                    |                                                          | Restore <u>D</u> efaults <u>Apply</u> |
| 1                                                                                                    |                                    |                                                          | Cancel Apply and Close                |

Ensure the directory is taken up correctly and "is a workspace path" gets enabled

Click "OK"

Figure 61(c): Added inc folder in workspace

| Properties for R                                                                                                    | FIDSample4App                                             |                                                                                                    |                                                                |
|----------------------------------------------------------------------------------------------------|-----------------------------------------------------------|----------------------------------------------------------------------------------------------------|----------------------------------------------------------------|
| type filter text 🛛                                                                                                    | Paths and Symbols                                         |                                                                                                    | ⇔ → ⇔ → →                                                      |
| <ul> <li>Resource<br/>Builders</li> <li></li> <li></li></ul> | Configuration: Debug [Active]                             | → Library Paths BSource Location B References                                                                                                    | Manage Configurations                                          |
|                                                                                                    | Languages<br>Assembly<br>CNU C<br>GNU C++                 | Include directory path<br>Directory:<br>(RFIDSample4App/Inc<br>Add to all configurations<br>Add to all languages<br>✓ S is a workspace path<br>✓ File system<br>OK Cancel<br>File system | Add<br>Edit<br>Delete<br>Export<br>Move Up<br>Move Down        |
| Validation<br>WikiText                                                                                                    | ☑ Show built-in values<br>෯ Import Settings) இ Export Set | ttings<br>Restor                                                                                                    | re <u>D</u> efaults <u>Apply</u><br>cel <u>Apply and Close</u> |

Click "Add" button, which will pop up the "Add directory path" Window as shown below in the figure Click "Filesystem" button.

Figure 61(d): Add Include Directory Path-File system

| 🛛 🐵 Properties for R                                                                                         | FIDSample4App                                                                                           |                                                                                                    |                                       |
|----------------------------------------------------------------------------------------------------|----------------------------------------------------------------------------------------------------|----------------------------------------------------------------------------------------------------|---------------------------------------|
| type filter text 🛛                                                                                           | Paths and Symbols                                                                                       |                                                                                                    | ↓ ↓ ↓ ↓                               |
| <ul> <li>Resource</li> <li>Builders</li> <li>C/C++ Build</li> </ul>                                          | Configuration: Debug [Active                                                                            | 1                                                                                                    | ▼ ) (Manage Configurations)           |
| Build Variables<br>Environment                                                                               | BIncludes                                                                                               | aries 😞 Library Paths 😂 Source Location 🖻 References                                                                |                                       |
| Logging<br>Settings                                                                                          | Languages                                                                                               | Include directories                                                                                                 | Add                                   |
| Tool Chain Editor                                                                                            | Assembly                                                                                                | <pre>%/RFIDSample4App/inc</pre>                                                                                     | Edit                                  |
| <ul> <li>C/C++ General</li> <li>Code Analysis</li> </ul>                                                     | GNU C++                                                                                                 | Add directory path                                                                                                  | Delete                                |
| Documentation<br>File Types                                                                                  |                                                                                                    | Directory:                                                                                                    | Export                                |
| Formatter<br>Indexer<br>Language Mapping<br>Paths and Symbols<br>Preprocessor Incluin<br>Profiling Categorie |                                                                                                    | <ul> <li>Add to all configurations</li> <li>Add to all languages</li> <li>Workspace</li> <li>File system</li> </ul> | Move Up<br>Move Down                  |
| Project Natures<br>Project References<br>Run/Debug Settings<br>Task Repository                               |                                                                                                    | OK Cancel                                                                                                    |                                       |
| Task Tags<br>• Validation<br>WikiText                                                                        | <ul> <li>"Preprocessor Include Paths,</li> <li>Show built-in values</li> <li>Import Settings</li> </ul> | Macros etc." property page may define additional entries                                                            |                                       |
|                                                                                                    |                                                                                                    |                                                                                                    | Restore <u>D</u> efaults <u>Apply</u> |
| ?                                                                                                    |                                                                                                    |                                                                                                    | Cancel Apply and Close                |

Add include path by navigating to

"[Installation-path]/Zebra-FXSeries-Embedded-Native-SDK-C-CPP\_Linux/RFID\_C\_API/include" directory as shown below in the figure. And click "OK" button.

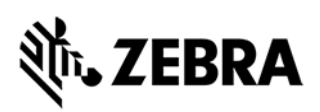

Figure 62: RFID A API include path

| 80                   |                                                                 | _        | _            |
|----------------------|-----------------------------------------------------------------|----------|--------------|
| 🛇 Recent             | guest Zebra-FXSeries-Embedded-Native-SDK-C-CPP_Linux RFID_C_API | include  | ► <b>C</b> 7 |
| ✿ Home               | Name                                                            | Size     | Modified     |
| 🗖 Desktop            | 📰 rfidapi.h                                                     | 42.0 kB  | 1 Арг        |
| Documents            | rfidapiConstants.h                                              | 36.5 kB  | 1 Арг        |
| 🕹 Downloads          | rfidapiErrors.h                                                 | 9.6 kB   | 1 Арг        |
| - Music              | 📷 rfidapiStructs.h                                              | 125.0 kB | 1 Apr        |
|                      | indapitypes.n                                                   | 2.2 KD   | ГАрг         |
| Pictures             |                                                                 |          |              |
| Videos               |                                                                 |          |              |
| eclipse              |                                                                 |          |              |
| + Other Locations    |                                                                 |          |              |
| Select a folder from | ile system:                                                     |          |              |
|                      |                                                                 | Cancel   | ок           |

Click "Ok" Button under Add directory path window

Figure 63: Add directory path-File system

| SOB new                  |                                                                                    |                                                                             |                 |              |                                       |                     |                             |
|--------------------------|------------------------------------------------------------------------------------|-----------------------------------------------------------------------------|-----------------|--------------|---------------------------------------|---------------------|-----------------------------|
| <li></li>                | type filter text                                                                   | Paths and Symbols                                                           |                 |              | , , , , , , , , , , , , , , , , , , , |                     |                             |
| Project 5                | <ul> <li>Resource<br/>Builders</li> <li>C/C++ Build</li> </ul>                     | Configuration: Debug [Active]                                               | •               | Manage Co    | nfigurations                          | cess                |                             |
| Project E S              | <ul> <li>C/C++ General</li> <li>Code Apalysis</li> </ul>                           | Add directory path                                                          | ALibrary Pat    | hs 😕 Sourc   | ce Location 💙                         | R 2 (               | × ≤                         |
| ▼ BRFIDSam ► Sinclude    | Documentation                                                                      | Directory:                                                                  |                 |              | Add                                   | on.h                | vchar tí                    |
| ▼⊜inc                    | File Types<br>Formatter                                                            | ries-Embedded-Native-SDK-C-CPP_Linux/RFI                                    | D_C_API/include | 2            | Edit                                  | VENT                | S                           |
| 🕨 🍋 comi<br>Comi 🗸 🔂 src | Indexer                                                                            | <ul> <li>Add to all configurations</li> <li>Add to all languages</li> </ul> | Variables       |              | Delete                                | idex : l<br>intCall | JINT32[]<br>back(RF         |
| 🕨 🔂 comi                 | Paths and Symbols                                                                  | <ul> <li>□ ⇒ Is a workspace path</li> </ul>                                 | Workspace       |              | Export                                | entLoo              | k : pthre                   |
| REID                     | Preprocessor Incluc<br>Profiling Categories                                        |                                                                             | File system     |              | Move Up                               | EM_C                | DUNT                        |
|                          | Linux Tools Path                                                                   | ОК                                                                          | Cancel          | lentries     | Move Down                             | DCOU                | NT                          |
|                          | Project Natures<br>Project References<br>Refactoring History<br>Run/Debug Settings | Market Strow Builden Values                                                 | )               |              |                                       | orySta<br>oryCor    | rtSemap<br>npleteSe         |
|                          |                                                                                    |                                                                             | Resto           | ore Defaults | Apply                                 | Compl<br>entSer     | eteSem;<br>naphore          |
|                          | ?                                                                                  |                                                                             | Car             | ncel         | pply and Close                        | Event/<br>orySta    | Awaitin <u>c</u><br>rtSemap |
|                          |                                                                                    |                                                                             |                 |              | - Inven                               | τογγοι              | npleteS                     |
|                          |                                                                                    | Problems 🛱 🧔 Tasks 📮 Console 🗔 Properti                                     | ies 👭 Call Grap | h            |                                       | 다 🕈                 | ~ 0                         |
|                          | 742                                                                                | errors, 0 warnings, 0 others (Filter matched 10                             | 0 of 742 items) |              |                                       |                     |                             |
|                          | D                                                                                  | escription                                                                  | Resource        | Path         | Locatio                               | n                   | Туре                        |
|                          | •                                                                                  | Errors (100 of 742 items)                                                   |                 |              |                                       |                     |                             |
|                          |                                                                                    |                                                                             |                 |              |                                       |                     |                             |
| 💕 RFIDSample             | 4App                                                                               |                                                                             | 1               |              |                                       |                     |                             |

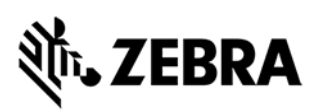

Figure 64(a): C project include path view

| e                                                        | Paths and Symbols                                  |                                                                                   | $\phi + \phi +$        |
|----------------------------------------------------------|----------------------------------------------------|-----------------------------------------------------------------------------------|------------------------|
| Resource<br>Builders                                     | Configuration: Debug [Active]                      | • ] [ •                                                                           | lanage Configurations. |
| C/C++ General                                            | 🕒 Includes 🛛 # Symbols 🛋 Librar                    | ries 👼 Library Paths 😕 Source Location 🖻 References                               |                        |
| <ul> <li>Code Analysis</li> <li>Documentation</li> </ul> | Languages                                          | Include directories                                                               | Add                    |
| File Types                                               | Assembly                                           | <pre>/RFIDSample4App/inc</pre>                                                    | Edit                   |
| Indexer                                                  | GNU C                                              | //home/guest/Zebra-FXSeries-Embedded-Native-SDK-C-CPP_Linux_V1.0.4/RFID_C_API/inc | Delete                 |
| Language Mapping<br>Paths and Symbols                    |                                                    |                                                                                   | Export                 |
| Preprocessor Incluc                                      |                                                    |                                                                                   | Move Up                |
| inux Tools Path                                          |                                                    |                                                                                   | Move Down              |
| Project Natures                                          |                                                    |                                                                                   |                        |
| Project References                                       |                                                    |                                                                                   |                        |
| Task Repository                                          |                                                    |                                                                                   |                        |
| Task Tags                                                |                                                    |                                                                                   |                        |
| Validation                                               |                                                    |                                                                                   |                        |
| VIKITEXC                                                 |                                                    |                                                                                   |                        |
|                                                          | <ol> <li>"Preprocessor Include Paths, I</li> </ol> | Macros etc." property page may define additional entries                          |                        |
|                                                          | Show built-in values                               |                                                                                   |                        |
|                                                          | 🚳 Import Settings ) 🌾 Expor                        | t Settings                                                                        |                        |
|                                                          |                                                    | Restore                                                                           | Defaults Apply         |
|                                                          |                                                    |                                                                                   |                        |

Figure 64(b): C++ project include path view

| type filter text 🛛 🔊                                           | Paths and Symbols             |                                                                            | ⇔ + ⇔ + +             |
|----------------------------------------------------------------|-------------------------------|----------------------------------------------------------------------------|-----------------------|
| <ul> <li>Resource<br/>Builders</li> <li>C/C++ Build</li> </ul> | Configuration: Debug [Active] | •]                                                                         | Manage Configurations |
| ✓ C/C++ General                                                | Mincludes # Symbols           | es Elibrary Paths Bource Location References                               |                       |
| Code Analysis                                                  |                               |                                                                            |                       |
| Documentation                                                  | Languages                     | Include directories                                                        | Add                   |
| File Types                                                     | Assembly                      | /RFIDSample4App/inc                                                        | Edit                  |
| Formatter                                                      | GNUC                          | //www.st/zebra-FXSeries-Embedded-Native-SDK-C-CPP_Linux/RFID_C_API/include |                       |
| Indexer                                                        | GNU C++                       |                                                                            | Delete                |
| Language Mapping                                               |                               |                                                                            | Export                |
| Paths and Symbols                                              |                               |                                                                            |                       |
| Preprocessor Incluc                                            |                               |                                                                            | Move Up               |
| Profiling Categorie:                                           |                               |                                                                            |                       |
| Project Natures                                                |                               |                                                                            | Move Down             |
| Project References                                             |                               |                                                                            |                       |
| Refactoring History                                            |                               |                                                                            |                       |
| Run/Debug Settings                                             |                               |                                                                            |                       |
| Task Repository                                                |                               |                                                                            |                       |
| Task Tags                                                      |                               |                                                                            |                       |
| Validation                                                     |                               |                                                                            |                       |
| WikiText                                                       |                               |                                                                            |                       |
|                                                                | "Preprocessor Include Paths A | " acros etc." property page may define additional entries                  |                       |
|                                                                | Show built-in values          | neros cer property page may derme adartematements                          |                       |
|                                                                |                               |                                                                            |                       |
|                                                                | import Settings               | Settings                                                                   |                       |
|                                                                |                               | Resto                                                                      | re Defaults Apply     |
| 3                                                              |                               | Can                                                                        | cel Apply and Close   |

To Add "Library Paths", click on "Library Paths" tab as shown in the figure 65. Add following Library paths

- 1. "[Installation-path]/Zebra-FXSeries-Embedded-Native-SDK-C-CPP\_Linux/RFID\_C\_API/lib"
- 2. "[Installation-path]/Zebra-FXSeries-Embedded-Native-SDK-C-CPP\_Linux/rootfs/usr/lib"
- 3. "[Installation-path]/Zebra-FXSeries-Embedded-Native-SDK-C-CPP\_Linux/rootfs/lib"

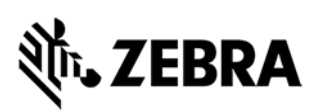

Figure 65: Add library paths in C application and as well as the same applicable to C++ application.

| type filter text 🛛 🔊                                           | Paths and Symbols                                                                        | ⇔ + ⇔ + +       |
|----------------------------------------------------------------|------------------------------------------------------------------------------------------|-----------------|
| <ul> <li>Resource<br/>Builders</li> <li>C/C++ Build</li> </ul> | Configuration: [Debug [Active]                                                           | onfigurations   |
| ▼ C/C++ General                                                | 🔒 Includes # Symbols 🛋 Libraries 🖪 Library Paths 😂 Source Location 🕑 References          |                 |
| Documentation                                                  | /home/guest/Zebra-FXSeries-Embedded-Native-SDK-C-CPP_Linux/RFID_C_API/lib                | Add             |
| File Types                                                     | /home/guest/Zebra-FXSeries-Embedded-Native-SDK-C-CPP_Linux/rootfs/usr/lib                | Edit            |
| Formatter                                                      | /home/guest/Zebra-FXSeries-Embedded-Native-SDK-C-CPP_Linux/rootfs/llb                    | Edit            |
| Indexer                                                        |                                                                                          | Delete          |
| Language Mapping                                               |                                                                                          | Export          |
| Paths and Symbols                                              |                                                                                          |                 |
| Profiling Categorie:                                           |                                                                                          | Move Up         |
| Linux Tools Path                                               |                                                                                          | Move Down       |
| Project Natures                                                |                                                                                          |                 |
| Project References                                             |                                                                                          |                 |
| Refactoring History                                            |                                                                                          |                 |
| Run/Debug Settings                                             |                                                                                          |                 |
| Task Tags                                                      |                                                                                          |                 |
| Validation                                                     |                                                                                          |                 |
| WikiText                                                       |                                                                                          |                 |
|                                                                |                                                                                          |                 |
|                                                                | The "Programmer include Baths, Massaciats, " proparty page may define additional extrins |                 |
|                                                                | Show built-in values                                                                     |                 |
|                                                                | Restore Defaults                                                                         | Apply           |
| ~                                                              |                                                                                          |                 |
| (?)                                                            | Cancel                                                                                   | Apply and Close |

Click Libraries tab, Click on Add button,

In the Pop Up "Add" Window

Enter "rfidapi32" as the library name as shown in the figure 66 and click OK button.

Figure 66: rfidapi32 view

| 4                                                                   | 🚇 Includes 🛛 # Symbols 🛋 | ibraries 🛛 👼 Library Paths 🛛 😂 Source Location                                                                                                    | n 🖻 References                                     |                                          |
|---------------------------------------------------------------------|--------------------------|----------------------------------------------------------------------------------------------------|----------------------------------------------------|------------------------------------------|
| n                                                                   |                          |                                                                                                    |                                                    | Add<br>Edit                              |
| pping<br>hbols<br>Incluc<br>gorie:<br>th<br>s<br>nces<br>tings<br>y |                          | <ul> <li>Add</li> <li>File:</li> <li>rfidapi32</li> <li>Add to all configurations</li> <li>Add to all languages</li> <li>&gt; Is a workspace path</li> </ul> | Variables<br>Workspace<br>File system<br>OK Cancel | Delete<br>Export<br>Move Up<br>Move Down |

Likewise add other set of libraries (gnutls, nettle, curl, xml2, ssl, ltk, crypto, ssh2, z, pthread, idn, hogweed, gmp, unistring). Below are figure 67(a) and 67(b) shown after adding the list. This is applicable to both C/C++ application.

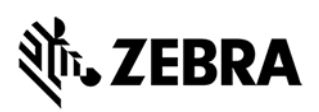

#### Figure 67(a): library list view 1

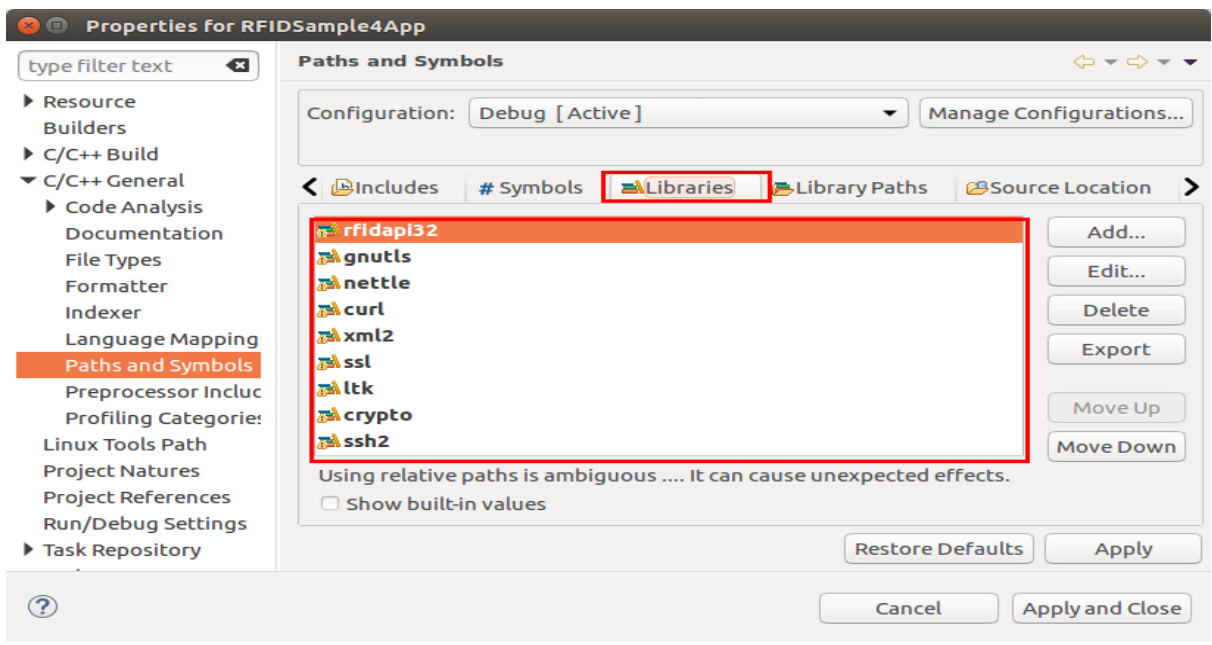

#### Figure 67(b): library list view 2

| 😑 💷 Properties for RFI                                          | DSample4App                                                                                                    |
|-----------------------------------------------------------------|----------------------------------------------------------------------------------------------------|
| type filter text                                                | Paths and Symbols $\diamond \neg \diamond \neg \neg$                                                                                                    |
| <ul> <li>Resource<br/>Builders</li> <li>C/C++ Build</li> </ul>  | Configuration: Debug [Active]                                                                                                    |
| ▼ C/C++ General                                                 | <ul> <li>✓ Bincludes # Symbols</li> <li>■ Libraries</li> <li>● Library Paths</li> <li>⊘ Source Location</li> </ul>                                                                                                    |
| Code Analysis                                                   |                                                                                                    |
| Documentation                                                   | BAltk Add                                                                                                    |
| File Types                                                      | Edit                                                                                                    |
| Formatter                                                       | ₽Å ssh2                                                                                                    |
| Indexer                                                         | Delete Delete                                                                                                    |
| Language Mapping                                                | Phread Export                                                                                                    |
| Paths and Symbols                                               | að idn                                                                                                    |
| Preprocessor Incluc                                             | The second second secon |
| Profiling Categories                                            | DA gmp                                                                                                    |
| Linux Tools Path                                                | Move Down Move Down                                                                                                    |
| Project Natures                                                 | Using relative paths is ambiguous It can cause unexpected effects.                                                                                                    |
| Project References                                              | Show built-in values                                                                                                    |
| <ul> <li>Run/Debug Settings</li> <li>Task Repository</li> </ul> | Restore Defaults Apply                                                                                                    |
| ?                                                               | Cancel Apply and Close                                                                                                    |

#### In Properties Window for RFIDSample4App

Expand "C/C++ Build" section

Navigate to "C/C++ Build" ->Settings->Tool Settings->Cross Settings

Click "Cross Settings" as shown in the figure below

Make sure Prefix is "arm-montavista-gnueabi-"

Make sure Toolchain path is set to "[Installation-path]/Zebra-FXSeries-Embedded-Native-SDK-C-CPP\_Linux/tools/armhfp-gnueabi/bin"

Figure 68: Cross Settings

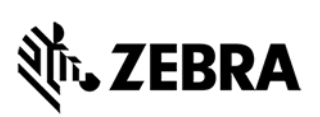

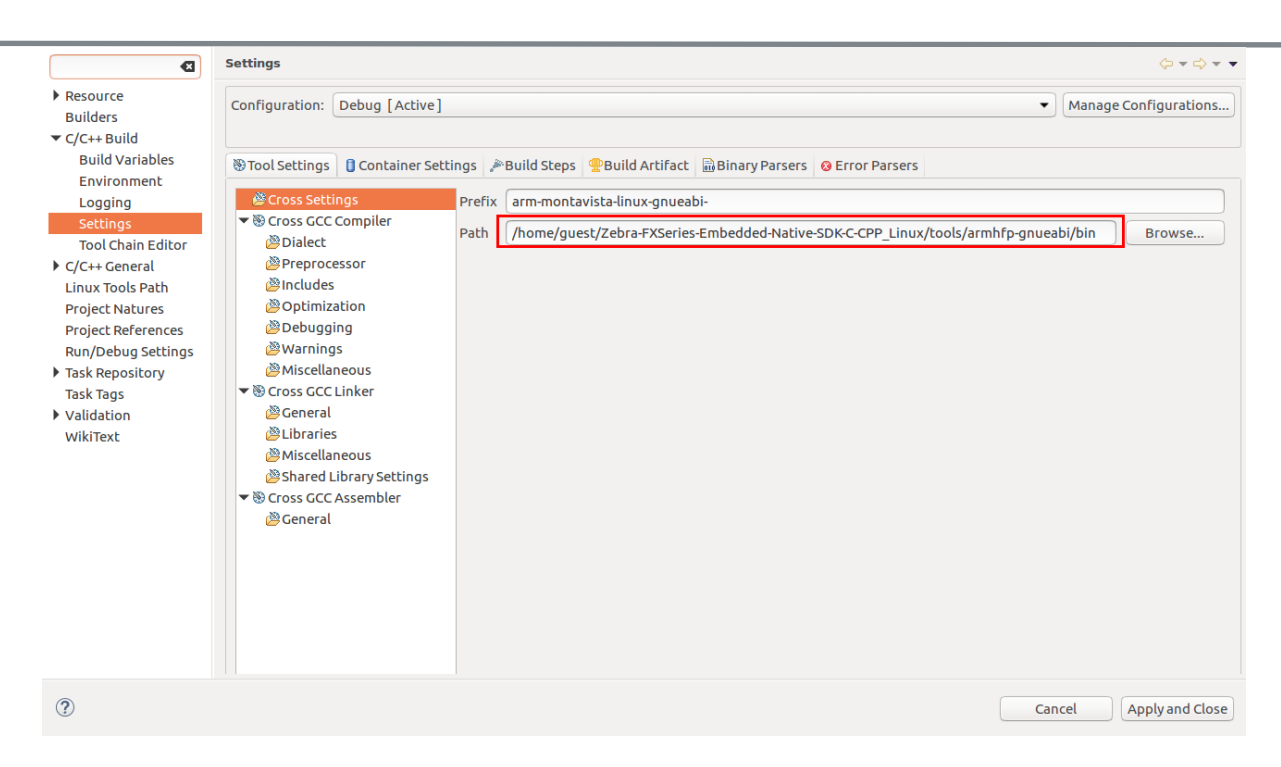

For C application, set Cross GCC Compiler flags:

In Settings->Tool Settings->Cross GCC Compiler->Miscellaneous-> Other flags,

enter extra flags of below as shown in Figure 69(a).

#### "-c-fmessage-length=0-DUNICODE -mfloat-abi=hard"

Figure 69(a): Cross GCC Compiler flag settings

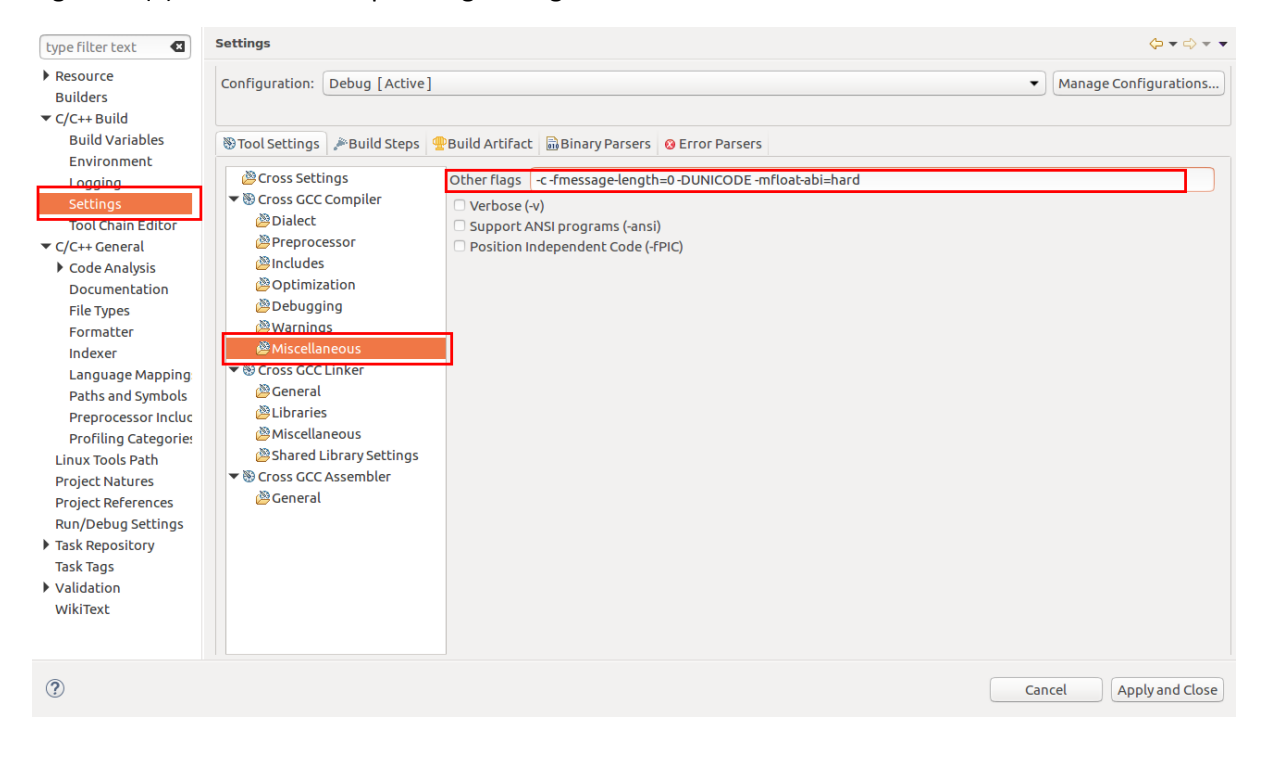

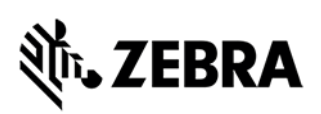

For C application, set Cross GCC Linker flags:

In Settings->Tool Settings->Cross GCC Linker->Miscellaneous-> Linker flags,

enter extra flags of below as shown in Figure 69(b).

"-DUNICODE -mfloat-abi=hard"

Figure 69(b): Cross GCC linker flag settings

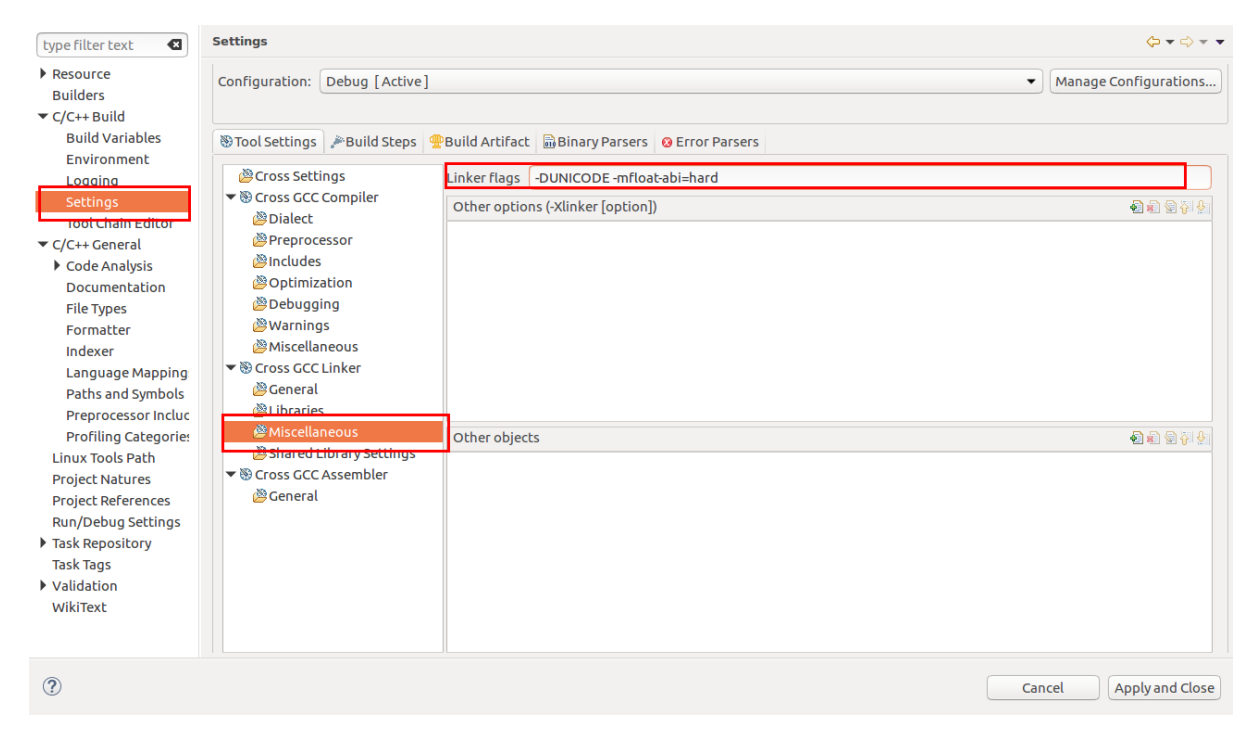

For C++ application, set Cross G++ Compiler flags:

In Settings->Tool Settings->Cross G++ Compiler->Miscellaneous-> Other flags,

enter extra flags of below as shown in Figure 69(c).

"-c -fmessage-length=0 -DUNICODE -mfloat-abi=hard"

Figure 69(c): Cross G++ compiler flag settings

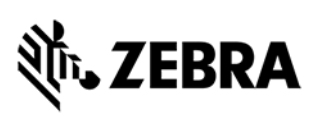

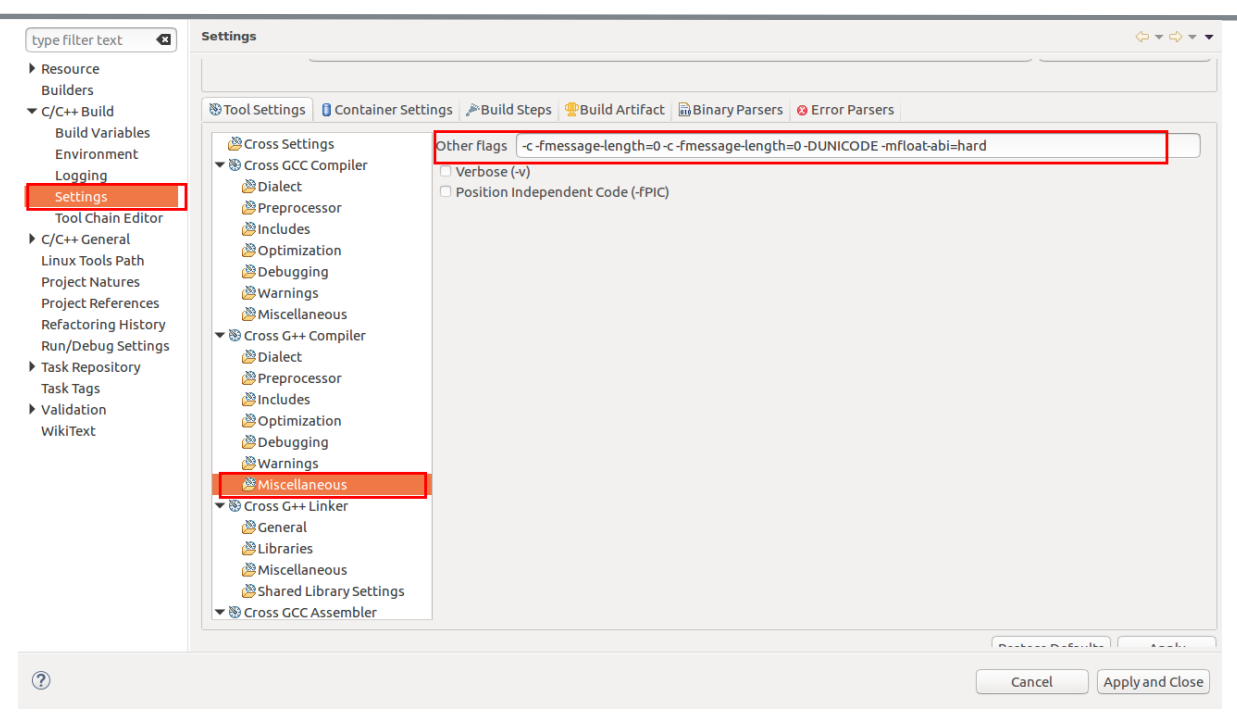

For C++ application, set Cross G++ Linker flags:

In Settings->Tool Settings->Cross G++ Linker->Miscellaneous-> Other flags,

enter extra cross linker flags of below as shown in Figure 69(d).

"-DUNICODE -mfloat-abi=hard"

Figure 69(d): Cross G++ linker flag settings:

| type filter text                                                                                                    | Settings                                                                                                    |                                                                                                    | ⇔ + ⇔ + +                                     |
|----------------------------------------------------------------------------------------------------|----------------------------------------------------------------------------------------------------|----------------------------------------------------------------------------------------------------|-----------------------------------------------|
| <ul> <li>kype filter text</li> <li>Resource<br/>Builders</li> <li>C/C++ Build<br/>Build Variables<br/>Environment<br/>Logging</li> <li>Settings<br/>Tool Chain Editor</li> <li>C/C++ General<br/>Linux Tools Path<br/>Project Natures<br/>Project References<br/>Refactoring History<br/>Run/Debug Settings</li> <li>Task Repository<br/>Task Tags</li> <li>Validation<br/>WikiText</li> </ul> | Settings<br>© Tool Settings Container Sett<br>© Cross GCC Compiler<br>© Dialect<br>© Preprocessor<br>© Includes<br>© Optimization<br>© Debugging<br>© Warnings<br>© Miscellaneous<br>© Cross G++ Compiler<br>© Dialect<br>© Preprocessor<br>© Includes<br>© Optimization<br>© Debugging<br>© Warnings<br>© Miscellaneous<br>© Consect + Linker<br>© Consect + Linker<br>© Consect + Linker<br>© Consect + Linker | tings PBuild Steps PBuild Artifact BBinary Parsers Fror Parsers Linker flags -DUNICODE -mfloat-abi=hard Other options (-Xlinker [option]) Other objects Other objects |                                               |
|                                                                                                    | <ul> <li>➢ Miscellaneous</li> <li>➢ Shared Library Settings</li> <li>▼ ➢ Cross GCC Assembler</li> <li>➢ General</li> </ul>                                                                                                    |                                                                                                    |                                               |
| ?                                                                                                    |                                                                                                    |                                                                                                    | Restore Defaults Apply Cancel Apply and Close |
|                                                                                                    |                                                                                                    |                                                                                                    |                                               |

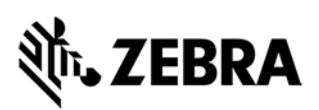

You may find this pop up, click "Yes" button on the Settings window.

Figure 70: Cross GCC Linker view

| 😣 Settings |                                                                                                    |  |  |  |
|------------|----------------------------------------------------------------------------------------------------|--|--|--|
| ?          | Changes made will not be reflected in the index until it is rebuilt. Do you wish to rebuild it now? |  |  |  |
| Re         | member my decision                                                                                  |  |  |  |
|            | No Yes                                                                                              |  |  |  |

7.4 Build/Debug Embedded Native RFIDSample4App C/C++ Project.

The building and debugging the C/C++ application project is applicable as mentioned in section 6.0.

# ৠ**™• ZEBRA**

## START AND STOP SCRIPTS FOR RFID INSTALLATION PACKAGE

# 8.0 Create Start and Stop Scripts of C/C++ Installation Package

Creating Start and Stop Scripts for C/C++ Installation Package

1. Copy start\_sampleapp.sh and stop\_sampleapp.sh from: [Embedded SDK Install folder]/Zebra-FXSeries-Embedded-Native-SDK-C-CPP\_Linux/samples/sampleScripts/c\_c++/ into the build directory, which is the application directory (i.e., /apps)

2. Rename the script files start\_sampleapp.sh and stop\_sampleapp.sh to start\_appname.sh and stop\_appname.sh with the executable file name (existing as "RFIDSample4App") as appname.elf OR appname.

3. Replace line /apps/%sampleapp% & in start\_appname.sh with /apps/appname.elf & or /apps/appname & (same as the executable name).

4. Replace the line EXECUTABLE\_NAME=%sampleapp% in stop\_appname.sh with EXECUTABLE\_NAME=appname.elf or EXECUTABLE\_NAME=appname (same as the executable name).

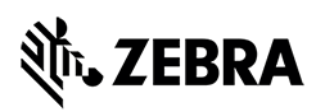

## **EMBEDDED APPLICATION INSTALLATION PACKAGE CREATION**

# 9.0 Embedded Application Installation Package Creation

#### 9.1 Embedded application package creation

To create an FX RFID Reader Embedded Application, install package on Ubuntu 16.04 OS based host system, follow the steps

1. Create the Debian package directory structure as shown below

RFIDSample4App\_2.0.1

- ---- DEBIAN
- | └── control
- ----- RFIDSample4App (any C/C++ executable file)
- ---- start\_RFIDSample4App.sh
- └── stop\_RFIDSample4App.sh

Inside RFIDSample4App\_2.0.1 directory there are

1 directory and 4 files

In the above directory structure, 2.0.1 is the version

"RFIDSample4App" is the build directory name. It contains one directory "DEBIAN" with single control file is explained later.

"RFIDSample4App" directory contains start and stop script along with executable file (C/C++).

2. Example details of control File

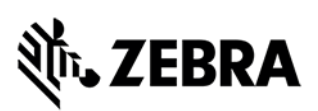

#### **Description: Basic Debian Test**

====================

Create control file containing the following fields to be updated as shown above

- 1. Package
- 2. Version
- 3. Priority
- 4. Architecture
- 5. Maintainer
- 6. Description

For further details please refer https://www.debian.org/doc/debian-policy/ch-controlfields.html

3. Create Start and Stop scripts for the embedded application in [Build folder], which is the application folder as mentioned in section 8.

4. Ensure that **dpkg-deb** is installed on the host

5. Go to the parent directory of folder 'RFIDSample4App\_2.0.1/'.

6 Run the below command

# dpkg-deb --build -Zgzip RFIDSample4App\_2.0.1
deb package will be created in the parent directory

7. Using web UI, install the deb package on the RFID reader

**NOTE:** Ensure execution permission is provided for the file, the Start and Stop script. If not, use the chmod +x command to change permission of files.

**NOTE:** The name of the package and name of the application are the same.

**NOTE:** Package, Version, and Maintainer are mandatory. There are many optional fields in the control file.

### 9.2 Installation and Removal of application package On RFID reader using UI

Below listed steps will help in installing and uninstalling application package on RFID reader

Once login to web console of RFID reader

Step 1: Application -> Install New Package -> Browse (Select the created deb package).

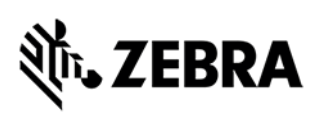

Step 2: Application package should be listed in List of installed apps as shown in figure below.

Step 3: Click on Start or Stop circular button to Start or Stop the application executable.

Step 4: To Uninstall or remove application package, click on uninstall button in the figure below.

| ← → C ③ Not secure                                                                                                    | 192.168.6.58/readerindex.html                            | Image: Constructive EZE Sci         Image: Constructive EZE Sci         Image: Constructive EZE Sci <t< th=""></t<> |
|----------------------------------------------------------------------------------------------------|----------------------------------------------------------|----------------------------------------------------------------------------------------------------|
| र्शेन् JEBRA                                                                                                    |                                                          | FX9600                                                                                                    |
| Home                                                                                                    | User Application Page                                    | Applications ?                                                                                                    |
| Satus<br>> Operation Statistics<br>> Configure Reader<br>Read Tags<br>> Communication<br>Date Time<br>IP Sec<br>License Manager<br>Change Password<br>GPIO<br>Applications<br>Profilies<br>> Firmware<br>Commit/Discard<br>> System Log<br>Diagnostics<br>Shutdown<br>Logout | Existing Packages:                                       | <ul> <li>This page provides the details of installed application and also to install applications in the reader.</li> <li>List of installed Apps. This drop down menu shall list the current packages installed in the reader.</li> <li>Start/Stop. The image detaysity the running status as indicated below. Click the image to toggle the status.</li> <li>Indicates App is NOT running</li> <li>Indicates App is NOT running.</li> <li>AutoStart - Selecting this check box shall enable the application to run at startup.</li> <li>Uninstall - Shall remove the package from reader.</li> <li>How to create packages: Packages can be created using any of standard deban package creation tooks or manually. The guidelines for package reaction for K Start Start, Deckage 1, 2, 3, 4, 4, 4, 4, 4, 4, 4, 4, 4, 4, 4, 4, 4,</li></ul>                                                                                                    |
|                                                                                                    | © Copyright 2019 Zebra Technologies, All Rights Reserved |                                                                                                    |

#### Figure 71: User Application Page

Login to Reader through remote terminal/console as user 'rfidadm' and execute RFID Sample application as '/apps/RFIDSample4App. Note: The using of start and stop circular button/auto start is not applied to RFID sample C/C++ application since it will be executed as background process, which requries user inputs from console.